## **Tobii Dynavox** Communicator 5 Primeiros passos

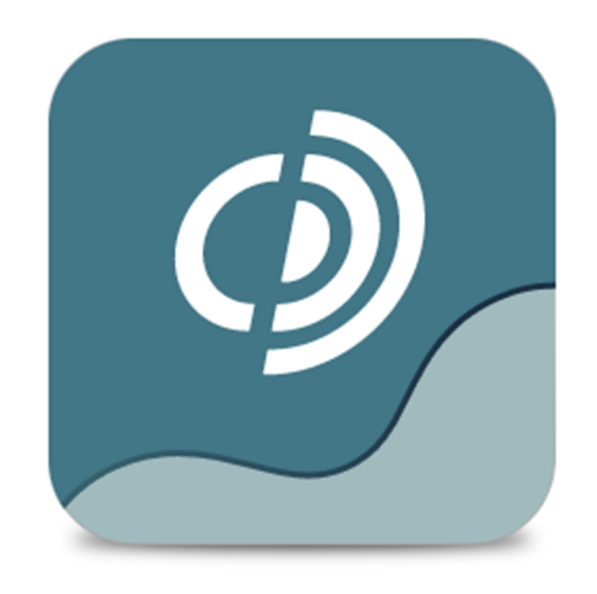

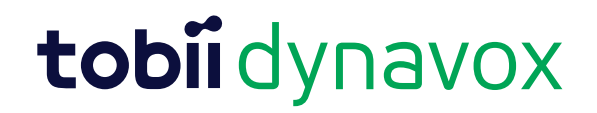

#### Primeiros passos Tobii Dynavox Communicator 5

Versão 1.6.1 12/2016 Todos os direitos reservados. Copyright © Tobii AB (publ)

Este documento não pode ser reproduzido, armazenado em sistemas de recuperação ou transmitido de nenhuma forma e por nenhum meio (eletrônico, fotocópia, gravação ou outros), sem o consentimento prévio por escrito do editor.

A proteção sobre os direitos autoriais inclui todas as formas e tipos de materiais e informações permitidos por estatutos ou legislação, incluindo sem se limitar a materiais gerados pelos programas de software exibidos na tela como captura de tela, menus, etc.

As informações contidas neste documento pertencem à Tobii Dynavox. É proibida a reprodução total ou parcial sem a autorização prévia por escrito da Tobii Dynavox.

Os produtos mencionados neste documento podem ser marcas registradas e/ou comerciais dos respectivos proprietários, e o fabricante e o autor não se responsabilizam pelas mesmas.

Tendo sido tomadas as precauções cabíveis na elaboração deste documento, o fabricante e o autor não se responsabilizam por erros ou omissões, ou ainda danos resultantes do uso das informações neste contidas ou uso de programas e código-fonte presentes. O fabricante e o autor não serão responsáveis em nenhuma hipótese por lucros cessantes ou outro tipo de prejuízo comercial causado ou considerado causado direta ou indiretamente por este documento.

Conteúdo sujeito a alterações sem aviso prévio.

Consulte o site da Tobii Dynavox: <u>www.TobiiDynavox.com</u> para obter atualizações deste manual.

# Sumário

| 1 | Sobre   | o Comm         | unicator 5                                                                     | 5              |
|---|---------|----------------|--------------------------------------------------------------------------------|----------------|
|   | 1.1     | Finalidad      | e                                                                              | 5              |
|   | 1.2     | Ícones/fu      | ınções comuns                                                                  | 5              |
|   | 1.3     | Requisito      | os do Sistema                                                                  | 6              |
| 2 | Instala | ação, iníci    | o e administração da licença                                                   | 7              |
|   | 2.1     | Instalaçã      | o do Communicator 5                                                            | 7              |
|   | 2.2     | Iniciando      | o Communicator 5                                                               | 7              |
|   | 2.3     | Administ       | ração de licenças Communicator 5                                               | 7              |
| 3 | Prime   | ira inicializ  | zação                                                                          | 8              |
|   | 3.1     | Novo Gu        | ia de Configuração do Usuário, etapa 1                                         | 8              |
|   |         | 3.1.1          | Nome de perfil do usuário                                                      | 8              |
|   |         | 3.1.2          | Voz                                                                            | 8              |
|   |         | 3.1.3          | Método de entrada                                                              | 8              |
|   | 3.2     | Novo Gu        | ia de Configuração do Usuário, etapa 2                                         | 11             |
|   |         | 3.2.1          | Seleção entre Comunicação emergente, por símbolos e por texto                  | 11             |
|   | 3.3     | Novo Gu        | ia de Configuração do Usuário, etapa 3                                         | 12             |
| 4 | Uso d   | o Commu        | inicator 5 com o usuário final                                                 | 13             |
|   | 4.1     | Uso do C       | Communicator 5 com um usuário de comunicação emergente                         | 13             |
|   | 4.2     | Uso do C       | Communicator 5 com um usuário de comunicação por símbolos                      | 13             |
|   | 4.3     | Uso do C       | Communicator 5 com um usuário de comunicação por texto                         | 14             |
|   |         | 4.3.1          | , , , , , , , , , , , , , , , , , , ,                                          | 15             |
|   | 4.4     | Teclados       | do Communicator 5                                                              | 18             |
|   |         | 4.4.1          | Configurações do teclado                                                       | 21             |
|   |         | 4.4.2          | Previsão de palavras no Communicator 5                                         | 21             |
|   | 4.5     | Funcões        | da Página Inicial                                                              | 22             |
| 5 | Uso d   | o Commu        | inicator 5 para profissionais de saúde                                         | 24             |
| - | 5.1     | Menu Rá        | pido                                                                           | 24             |
|   | 5.2     | Editar Pá      | igina Inicial                                                                  | 25             |
|   |         | 5.2.1          | Acessar Editar Página Inicial                                                  | 25             |
|   |         | 5.2.2          | Adicionar Conjuntos de Páginas                                                 | 26             |
|   |         | 5.2.3          | Alterar Cor do Plano de Fundo                                                  | 26             |
|   |         | 5.2.4          | Alterar Tamanho da Grade                                                       | 27             |
|   |         | 5.2.5          | Gerenciar Conjuntos de Páginas                                                 | 27             |
|   | 5.3     | Todos os       | s Conjuntos de Páginas                                                         | 28             |
|   |         | 5.3.1          | Adicionar Conjuntos de Páginas à Página Inicial a partir de Todos Conjuntos de |                |
|   |         |                | Páginas                                                                        | 28             |
|   |         | 5.3.2          | Remover Conjuntos de Páginas da Página Inicial a partir de Todos Conjuntos de  | 20             |
|   | 54      | Advance        | r ayırlas                                                                      | 30             |
|   | 5.4     |                | Configurações do Teclado                                                       | 30             |
|   |         | 540            | Controles Remotos IV                                                           | 55<br>27       |
|   |         | 542<br>542     | Talafonia mával/Bluatooth® am lantons/tablate                                  | ،ک<br>۱۱       |
|   |         | 544            | Telefonia movel/Bluetooth® no L-Series e L-Series+                             | ۱ +۰۰۰۰<br>۸ ۸ |
|   |         | 515            | Minhae Fraese                                                                  | 44<br>مر       |
|   | 55      | Backup         | Importar e Evportar Conjuntos de Páginas                                       | 40<br>50       |
|   | 0.0     | Баскир,<br>551 | Rackup de seus Dados e Conjuntos de Páginas                                    | 50<br>50       |
|   |         | 5.5.1          | Exportar sous Conjuntos do Páginas a Dadas                                     | 50             |
|   |         | 0.0.2          | Liponal seus Conjunios de l'aginas e Dauos                                     | บT             |

|   |        | 5.5.3      | Importar seus Conjuntos de Páginas e Dados                 | 51 |
|---|--------|------------|------------------------------------------------------------|----|
| 6 | Editar | Botão      |                                                            |    |
|   | 6.1    | Mensag     | ens quardadas                                              |    |
|   |        | 6.1.1      | Importar mensagens guardadas                               | 55 |
|   |        | 6.1.2      | Adicionar uma mensagem guardada                            | 57 |
| 7 | Modo   | de Exibi   | ção de Edição                                              |    |
|   | 7.1    | Modifica   | ação de botões no Modo de Exibição de Edição               |    |
|   | 7.2    | Criação    | de Novas Páginas e Adição de Botões                        | 60 |
|   |        | ,<br>7.2.1 | Criação de Novos Conjuntos de Páginas                      | 60 |
|   |        | 7.2.2      | Criação de Novos Botões                                    | 60 |
|   |        | 7.2.3      | ,<br>Adição de Imagens, Símbolos, Texto ou Sons            | 61 |
|   |        | 7.2.4      | Ferramenta Editar Imagem                                   | 62 |
|   |        | 7.2.5      | Botões - Fundamentos                                       | 62 |
|   |        | 7.2.6      | Adição de novas páginas a um Conjunto de Páginas           | 62 |
|   |        | 7.2.7      | Salvar o Conjunto de Páginas                               | 62 |
|   | 7.3    | Janela d   | le Mensagens                                               | 62 |
|   |        | 7.3.1      | Uso das Propriedades da Página                             | 63 |
|   |        | 7.3.2      | Criação de botões da Janela de Mensagens                   | 63 |
|   |        | 7.3.3      | Fazendo funcionar                                          | 64 |
|   |        | 7.3.4      | Envio de uma mensagem diferente para a Janela de Mensagens | 64 |
|   |        | 7.3.5      | Edição do conteúdo da Janela de Mensagens e muito mais     | 65 |
|   | 7.4    | Navega     | ção e Vinculação de Páginas                                | 65 |
|   |        | 7.4.1      | Fazendo um Botão de Link                                   | 65 |
|   |        | 7.4.2      | Princípios dos Links                                       | 66 |
|   |        | 7.4.3      | Link para outros Conjuntos de Páginas                      | 67 |
|   |        | 7.4.4      | Ações ao abrir ou fechar uma página                        | 67 |
|   |        | 7.4.5      | Ações ao abrir ou fechar um Conjunto de Páginas            | 68 |
|   | 7.5    | Ações d    | le Botões, Botões Inteligentes e Modelos de Botões         | 68 |
|   |        | 7.5.1      | Ações do Botão                                             | 69 |
|   |        | 7.5.2      | Botões Inteligentes                                        | 69 |
|   |        | 7.5.3      | Modelos de Botões                                          | 70 |
|   | 7.6    | Hotspot    | tting                                                      | 71 |

# 1 Sobre o Communicator 5

## 1.1 Finalidade

O Tobii Dynavox Communicator 5 é um software de comunicação assistida e alternativa (AAC) que oferece uma voz e independência para os indivíduos que necessitam desta solução. Oferece uma vasta gama de páginas de comunicação e teclados na tela, bem como ferramentas de fácil utilização para e-mail, mensagens de texto, telefonia, controle do ambiente e muito mais.

O software possui conteúdo de linguagem criado para atender às necessidades de comunicação assistida e alternativa desde a comunicação emergente até adultos alfabetizados. O usuário pode ser comunicar por meio de texto ou símbolos para gerar falas sintetizadas (voz do computador) ou digitalizada (voz gravada) para comunicação face a face. O conteúdo pode ser adaptado para um indivíduo específico através de ferramentas de edição de fácil utilização. Há um modo de edição completo que permite que profissionais de saúde criem páginas personalizadas.

O Communicator 5 pode ser utilizado com o olhar, acionadores, toque ou dispositivos alternativos para apontar amplamente utilizados.

Sendo criado especificamente para o Tobii Dynavox I-Series+, o Tobii M8 e o Tobii Eye Mobile, Communicator 5 opera em qualquer computador com Windows 7 ou mais recente, como Microsoft Surface.

## 1.2 Ícones/funções comuns

Neste manual do usuário serão utilizados ícones pretos, independente das cores dos ícones do software.

| Símbo-<br>Ios | Rótulo                | Descrição                                        |
|---------------|-----------------------|--------------------------------------------------|
| +             | Adicionar             | Adicionar novo item                              |
|               | Remover               | Remover item                                     |
| ×             | Sair                  | Ir para Sair do Conjunto de Páginas              |
| >             | Direita               | Navegar para a direita                           |
| <             | Esquerda              | Navegar para a esquerda                          |
| >>>           | lr para a<br>última   | Ir para a última página<br>ou<br>Expandir menu   |
| «             | Ir para a<br>primeira | Ir para a primeira página<br>ou<br>Recolher menu |
| ^             | Para cima             | Navegar para cima                                |
| ~             | Para baixo            | Navegar para baixo                               |
| <b>☆</b>      | lr para o topo        | Ir para o topo da página                         |
| ♦             | Ir para o final       | Ir para o final da página                        |

Tabela 1.1 Ícones/funções comuns

| Símbo-<br>Ios | Rótulo             | Descrição                              |
|---------------|--------------------|----------------------------------------|
| $\oslash$     | Cancelar           | Cancelar ação selecionada              |
| ۲             | Voltar             | Ir para o Conjunto de Páginas anterior |
| ġ.            | Configu-<br>rações | Ir para a página de configurações      |

## 1.3 Requisitos do Sistema

| Componente                        | Requisitos                                                                                                    |  |  |
|-----------------------------------|----------------------------------------------------------------------------------------------------|--|--|
| Computador e processador          | Processador de 1.6 gigahertz (GHz), x86- ou x64-bit                                                                                                    |  |  |
| Memória (RAM)                     | 2 gigabyte (GB) RAM                                                                                                    |  |  |
| Disco rígido                      | 3,0 gigabyte (GB) RAM                                                                                                    |  |  |
| Vídeo                             | Monitor de 800 x 600 ou melhor resolução (recomendável 1024x768)                                                                                                    |  |  |
| Sistema operacional               | <ul> <li>O Communicator 5 opera nas versões do sistema operacional Microsoft Windows de 32-bit e 64-bit. Ao executar o Communicator 5 32-bit em uma versão 64-bit do sistema operacional Windows, o programa é executado em um nível de 32-bit do Windows.</li> <li>Windows 7 (32-bit ou 64-bit)</li> <li>Windows 8 (32-bit ou 64-bit)</li> <li>Windows 8,1 (32-bit ou 64-bit)</li> <li>Windows 10 (32-bit ou 64-bit)</li> </ul> |  |  |
| Navegador                         | Versão mais recente do Mozilla Firefox                                                                                                    |  |  |
| Versão .NET                       | 4,5                                                                                                    |  |  |
| Eyetracker                        | PCEye Go, I-Series, I-Series+                                                                                                    |  |  |
| Outros requisitos e considerações | É necessária conexão com a internet para ativar a licença                                                                                                    |  |  |

# 2 Instalação, início e administração da licença

## 2.1 Instalação do Communicator 5

O Communicator 5 vem em um pen drive USB ou pode ser baixado em www.TobiiDynavox.com.

O Assistente de Instalação será iniciado automaticamente quando o pen drive for conectado a uma porta USB em seu dispositivo.

O Assistente de Instalação irá instalar os seguintes aplicativos:

- Communicator 5
- Sono Suite
- Vozes Acapela
- Biblioteca de símbolos Symbol Stix®
- Biblioteca de símbolos PCS

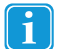

Em todos os dispositivos I-Series e M-Series, o Communicator 5 e todos os aplicativos inclusos já estão instalados.

Para instalar o Communicator 5, siga as instruções na tela.

## 2.2 Iniciando o Communicator 5

- Ao instalar este software, um ícone será criado automaticamente na área de trabalho do Windows.
- Clique duas vezes no ícone para iniciar o programa.

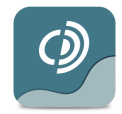

Figura 2.1 Ícone do Communicator 5.

## 2.3 Administração de licenças Communicator 5

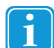

Em todos os dispositivos I-Series e M-Series, o Communicator 5 e todos os aplicativos inclusos já estão instalados.

- Quando o Communicator 5 for iniciado, será solicitado ativar o Communicator 5. Inicie o Gerenciador de Licenças, em seguida selecione Ativar e siga as instruções na tela a fim de completar o processo de ativação simples, ou use o Modo de Avaliação temporariamente. Cada número de série pode ser utilizado em até três computadores, por exemplo, o aparelho de comunicação do usuário, o laptop do terapeuta e o computador de um assistente ou do professor.
- O número de série está na caixa do DVD ou USB. Para mudar a licença para outro computador, primeiro desative a licença atual.
- Após a instalação ser realizada com sucesso, verifique se o software está atualizado. Selecione Ajuda > Verificar Atualizações e realize a verificação regularmente.

# 3 Primeira inicialização

## 3.1 Novo Guia de Configuração do Usuário, etapa 1

O Novo Guia de Configuração do Usuário será aberto automaticamente da primeira vez em que o Communicator 5 for iniciado.

| O tobii dynavox<br>/communicator                                                       |                                                         | ×  |
|----------------------------------------------------------------------------------------|---------------------------------------------------------|----|
| Criar novo usuário                                                                     |                                                         |    |
| Altera o nome do usuário e voz agora,<br>Nome do perfil do usuário<br><b>Usuário 1</b> | se desejar. Clique em Próximo para aceitar e continuar. |    |
| VOZ<br>Heather (padrão)                                                                | ▼ Testar Voz                                            |    |
| Método de entrada<br>Gaze Interaction (padrão)                                         | Calibrar     Tempo de espera para auto clique §         |    |
|                                                                                        |                                                         |    |
|                                                                                        | Pular Próxim                                            | no |

Siga as instruções para configurar o usuário.

### 3.1.1 Nome de perfil do usuário

Insira um nome para o perfil do usuário. Recomenda-se criar um nome adequado para o perfil, especialmente se houver mais de um usuário utilizando o sistema ou se o usuário possui mais de um perfil; isto é, um de manhã e um à tarde.

### 3.1.2 Voz

Selecione a voz de preferência para o usuário. Haverá uma seleção de vozes para selecionar no idioma do usuário.

### 3.1.3 Método de entrada

Selecione um dos métodos de entrada a seguir:

- Gaze Interaction (padrão). Consulte a seção 3.1.3.1 Gaze Interaction (padrão), página 9.
- Toque/Mouse. Consulte a seção 3.1.3.2 Toque/Mouse, página 9.
- Tempo de espera para auto clique do mouse. Consulte a seção 3.1.3.3 Tempo de espera para auto clique do mouse, página 10.
- Varredura do acionador. Consulte a seção 3.1.3.4 Varredura do acionador, página 10.

#### 3.1.3.1 Gaze Interaction (padrão)

| O tobii dynavox<br>/communicator                                                      | <b>() 2 3 X</b>                                            |
|---------------------------------------------------------------------------------------|------------------------------------------------------------|
| Criar novo usuário                                                                    |                                                            |
| Altera o nome do usuário e voz agora<br>Nome do perfil do usuário<br><b>Usuário 1</b> | a, se desejar. Clique em Próximo para aceitar e continuar. |
| VOZ<br>Heather (padrão)                                                               | ▼ Testar Voz                                               |
| Metodo de entrada<br>Gaze Interaction (padrão)                                        | Calibrar Tempo de espera para auto clique §                |
|                                                                                       |                                                            |
|                                                                                       |                                                            |
|                                                                                       | Pular Próximo                                              |

Selecione o método de ativação do Gaze Interaction, a partir do seguinte:

- Tempo de espera para auto clique (padrão)
- Acionador
- Piscar

Selecione o botão **Calibrar** para iniciar o processo de calibração. A calibração é necessária para obter a melhor experiência enquanto utilizar o Gaze Interaction.

#### 3.1.3.2 Toque/Mouse

| O tobii dynavox<br>/communicator                                                       |                                                         | × |
|----------------------------------------------------------------------------------------|---------------------------------------------------------|---|
| Criar novo usuário                                                                     |                                                         |   |
| Altera o nome do usuário e voz agora,<br>Nome do perfil do usuário<br><b>Usuário 1</b> | se desejar. Clique em Próximo para aceitar e continuar. |   |
| Voz<br>Heather (padrão)                                                                | ▼ Testar Voz                                            |   |
| Método de entrada<br>Toque/ Mouse                                                      | ▪ ☐ Desativar clique com botão direito                  |   |
|                                                                                        | Pular Próximo                                           |   |

Marque a caixa de seleção **Desativar clique com botão direito** para desativar esta função.

### 3.1.3.3 Tempo de espera para auto clique do mouse

| O tobii dynavox<br>/communicator                                                       | 2 3                                                        | ×     |
|----------------------------------------------------------------------------------------|------------------------------------------------------------|-------|
| Criar novo usuário                                                                     |                                                            |       |
| Altera o nome do usuário e voz agora,<br>Nome do perfil do usuário<br><b>Usuário 1</b> | a, se desejar. Clique em Próximo para aceitar e continuar. |       |
| Voz<br>Heather (padrão)                                                                | ▼ Testar Voz                                               |       |
| METODO DE ENTRADA                                                                      | •                                                          |       |
|                                                                                        |                                                            |       |
|                                                                                        |                                                            |       |
|                                                                                        | Pular Pr                                                   | óximo |

Não há configurações disponíveis para o Tempo de espera para auto clique do mouse.

#### 3.1.3.4 Varredura do acionador

| Communicator                                                                                                    | × |
|----------------------------------------------------------------------------------------------------|---|
| Criar novo usuário                                                                                                    |   |
| Altera o nome do usuário e voz agora, se desejar. Clique em Próximo para aceitar e continuar.<br>Nome do perfil do usuário<br><b>Usuário 1</b> |   |
| Voz<br>Heather (padrão) Testar Voz<br>Método de entrada                                                                                        |   |
| Varredura com Acionador                                                                                                    |   |
| Pular Próxim                                                                                                    | 0 |

Não há configurações disponíveis para a Varredura do acionador.

## 3.2 Novo Guia de Configuração do Usuário, etapa 2

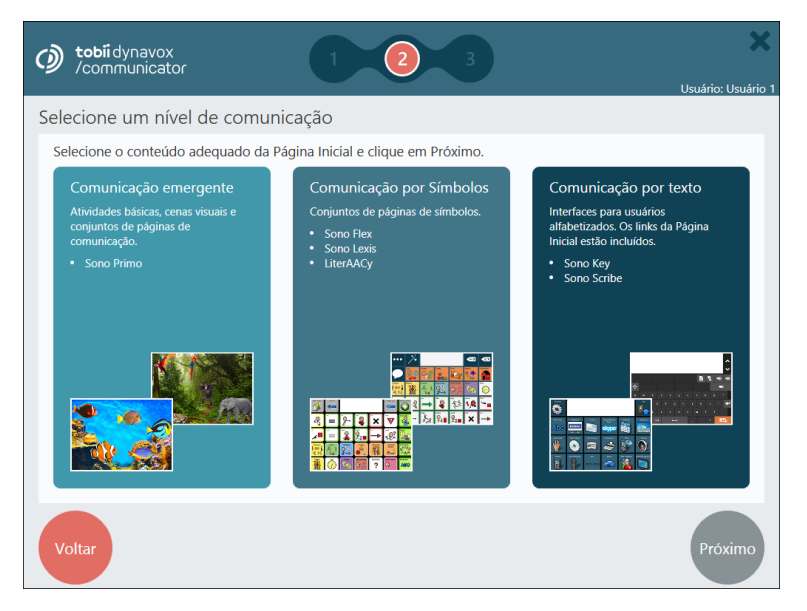

- 1. Selecione uma das situações a seguir:
  - Comunicação emergente. Para obter mais informações, consulte a seção 4.1 Uso do Communicator 5 com um usuário de comunicação emergente, página 13
  - Comunicação por símbolos. Para obter mais informações, consulte a seção 4.2 Uso do Communicator 5 com um usuário de comunicação por símbolos, página 13
  - Comunicação por texto. Para obter mais informações, consulte a seção 4.3 Uso do Communicator 5 com um usuário de comunicação por texto, página 14
- 2. Selecione **Próximo** para continuar.

#### 3.2.1 Seleção entre Comunicação emergente, por símbolos e por texto

As descrições presentes nos links de comunicação emergente, por símbolos e por texto são breves introduções, e destinam-se a ser princípios de orientação. É recomendada avaliação e conhecimento clínicos para configurar o dispositivo de comunicação para que se ajuste às necessidades do indivíduo. Para mais orientações de treinamento e implantação de comunicação assistida e alternativa, acesse www.TobiiDynavox.com ou www.myTobiiDynavox.com.

Os usuários podem estar em um estágio de transição do desenvolvimento linguístico. Com frequência não é possível ou desejável inserir o usuário nos níveis de comunicação emergente, por símbolos ou texto. O usuário pode estar em transição entre fases, ou permanecer entre fases por um grande período de tempo.

O usuário pode estar em uma fase de transição, o que significa que irá mudar de Emergente para Símbolo, ou de Símbolo para Texto. Os usuários podem ficar em uma fase por longos períodos.

No Communicator 5, os elementos de vários níveis podem ser utilizados juntos facilmente, adicionando e removendo conjuntos de páginas individuais para serem acessíveis a partir da página inicial do usuário. Consulte a seção 5.2 Editar Página Inicial, página 25.

Escolha o nível que julgar ser o mais adequado para o usuário, em seguida combine como desejar os conjuntos de páginas disponíveis no sistema. Na seção Todos os Conjuntos de Páginas do Communicator, é possível encontrar todos os conjuntos de páginas independente do nível selecionado inicialmente.

## 3.3 Novo Guia de Configuração do Usuário, etapa 3

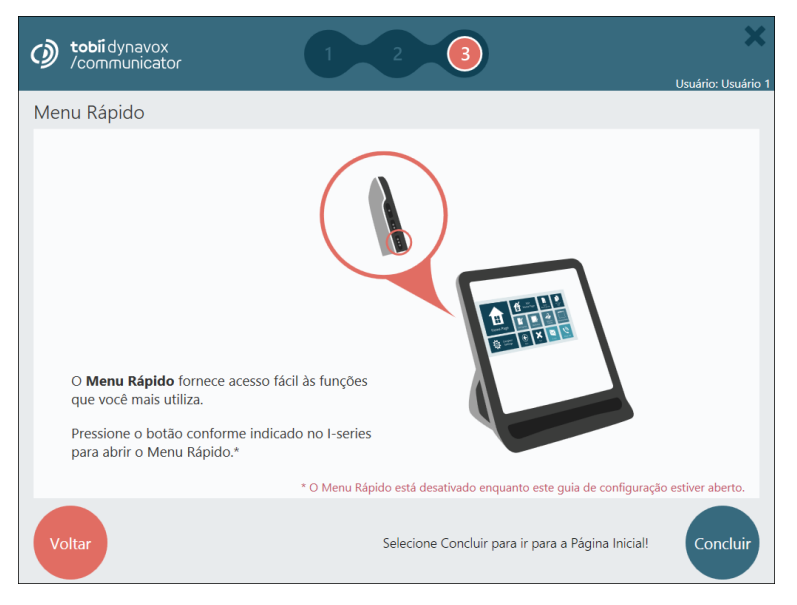

Leia as informações na página e selecione **Concluir** para finalizar o novo usuário.

# 4 Uso do Communicator 5 com o usuário final

## 4.1 Uso do Communicator 5 com um usuário de comunicação emergente

Informalmente, pode-se pensar que um usuário emergente seja alguém que esteja começando com a comunicação assistida e alternativa. O usuário emergente ainda não possui a habilidade de utilizar efetivamente a linguagem por símbolos ou escrita, e geralmente necessita de treinamento para utilizar o dispositivo de comunicação assistida e alternativa. O usuário possui compreensão limitada ou nenhuma de que os símbolos (ex. imagens, palavras) representam ideias.

Mais precisamente, um comunicador emergente não possui um método confiável de comunicação expressiva por meio da linguagem simbólica.

O nível de comunicação emergente no Communicator 5 contém atividades, cenas visuais e conjuntos de páginas de comunicação simples.

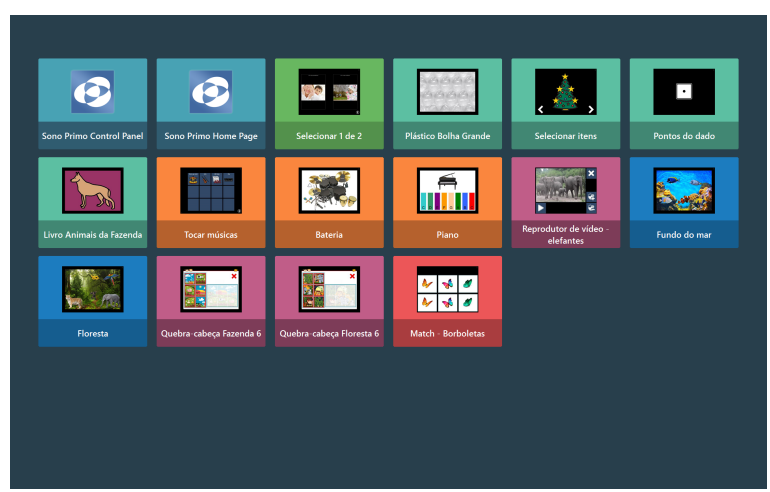

Figura 4.1 Página inicial padrão do usuário de comunicação emergente

### 4.2 Uso do Communicator 5 com um usuário de comunicação por símbolos

Um indivíduo que se comunica por símbolos atingiu certo nível de compreensão de símbolos como meio de comunicação. Estes indivíduos estão começando a compreender símbolos de imagens mais abstratos como pensar, grande, quente, poucos.

Alguns comunicadores por símbolos podem se comunicar em determinados contextos, o que significa que o indivíduo consegue falar sobre certos tópicos e/ou se comunicar em determinados ambientes ou atividades. Outros comunicadores por símbolos conseguem utilizar vocabulários de linguagem por símbolos avançados, que permite construir discursos complexos combinando palavras essenciais e periféricas. O nível de comunicação por símbolos no Communicator 5 contém uma extensa seleção de conjuntos de páginas de comunicação por símbolos predefinidos baseados em grades. Alguns possuem mais recursos como telefonia, e-mail e player de música.

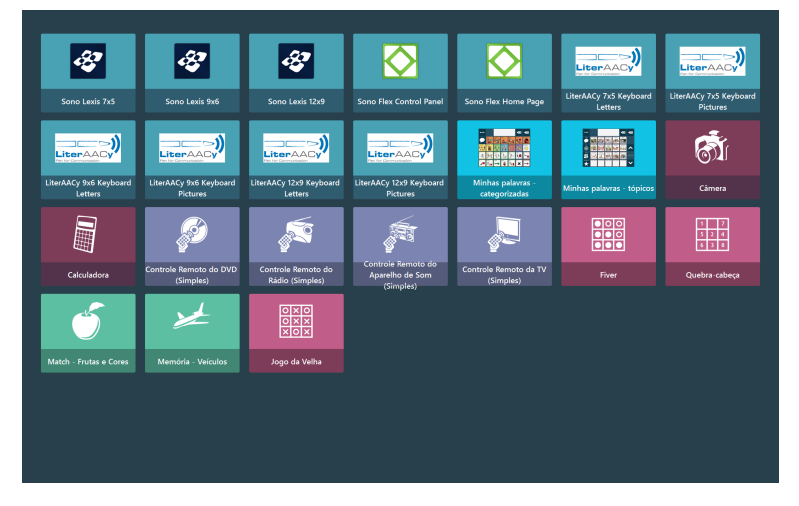

Figura 4.2 Página inicial padrão do usuário de comunicação por símbolos

### 4.3 Uso do Communicator 5 com um usuário de comunicação por texto

O nível de comunicação por texto destina-se a indivíduos totalmente alfabetizados, que escrevem as próprias mensagens por meio de um teclado na tela. Tal nível de comunicação possui recursos que permitem que o usuário se comunique de forma eficaz por meio de técnicas de aprimoramento como a previsão de palavras e frases por incidência.

Além disso, o usuário de comunicação por texto possui um farto conjunto de recursos para a comunicação à longa distância, como e-mail e telefonia.

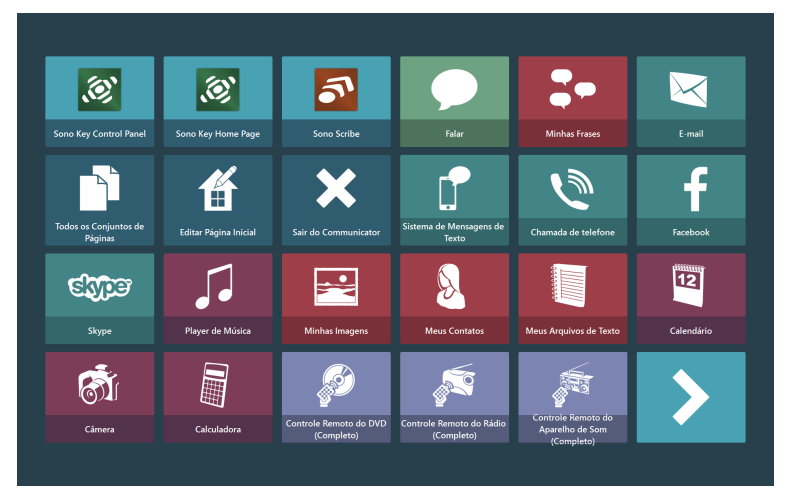

Figura 4.3 Página inicial padrão do usuário de comunicação por texto

### 4.3.1 Minhas Frases

Na seção Minhas Frases, o usuário consegue acessar e administrar todo o histórico de frases e falas gravado.

| С му                | Phrases                            |                        |                      |                      | ×              |
|---------------------|------------------------------------|------------------------|----------------------|----------------------|----------------|
| Categories          | _                                  |                        | Phrases in Category: | Places               |                |
| Speech History      | Medical and Care                   | *                      | Burger King          | to the grocery store | Add New Phrase |
| Eating              | Phone                              |                        | I don't want to go   | to the library       | Edit Phrase    |
| Emergency Calls     | Places                             | <b>&gt;&gt;</b>        | I want to go         | to the mall          | Delete Phrase  |
| Entertainment       | Social - Greetings and<br>Goodbyes | Add New                | I'd like to eat at   | to the mosque        |                |
| Finances            | Social - Questions                 | Category<br>1-14 of 17 | to church            | to the movies        | 1-14 of 16     |
| Food                | Social                             |                        | to the beach         | to the park          |                |
| Make an Appointment | Thoughts and Feelings              | $\mathbf{\vee}$        | to the doctor's      | to the store         | ×              |

Figura 4.4 Minhas Frases, Visão Geral

O usuário pode selecionar uma categoria no lado esquerdo ou expandir a exibição de Categorias selecionando o botão na tela.

O usuário pode selecionar uma categoria no lado direito ou expandir a exibição de Frases selecionando o botão Kana te

Use o botão

à direita ou esquerda para rolar pelas seções.

Para obter mais informações sobre como ativar ou desativar o histórico de Falas, consulte a seção 5.4.5 Minhas Frases, página 48.

#### 4.3.1.1 Categoria

| С Му                | Phrases                            |         |   |   |            | ×                   |
|---------------------|------------------------------------|---------|---|---|------------|---------------------|
| Categories          |                                    | _       | _ | _ |            | +                   |
| Speech History      | Medical and Care                   | Time    |   |   |            | Add New<br>Category |
| Eating              | Phone                              | Travel  |   |   |            | Rename<br>Category  |
| Emergency Calls     | Places                             | Weather |   |   | *          | Move Up             |
| Entertainment       | Social - Greetings and<br>Goodbyes |         |   |   |            | Move Down           |
| Finances            | Social - Questions                 |         |   |   | 1-17 of 17 | 5                   |
| Food                | Social                             |         |   |   | <b>^</b>   | Delete Category     |
| Make an Appointment | Thoughts and Feelings              |         |   |   | ~          |                     |

Figura 4.5 Minhas Frases - Exibição de Categorias

#### Adicionar uma nova Categoria:

1. Selecione o botão (Adicionar Nova Categoria).

- 2. Digite o nome da categoria.
- Selecione o З.

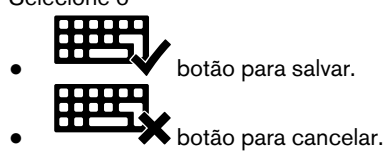

#### **Renomear uma Categoria:**

- Selecione a categoria para editar. 1.
- 2. Selecione o botão (Renomear Categoria).
- З. Faça as alterações.
- Selecione o 4.

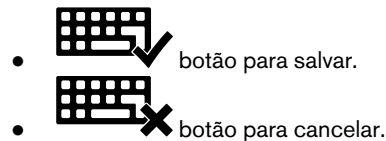

#### Reordenar

2.

- 1. Selecione a categoria para mover.
- Selecione 2.

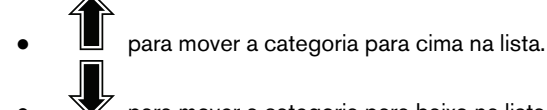

para mover a categoria para baixo na lista.

#### **Excluir uma Categoria**

1. Selecione a categoria para excluir.

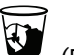

(Excluir Categoria).

- Selecione o botão Selecione, no pop-up: З.
  - Excluir a categoria •
    - Cancelar para cancelar a categoria •

#### 4.3.1.2 Frases

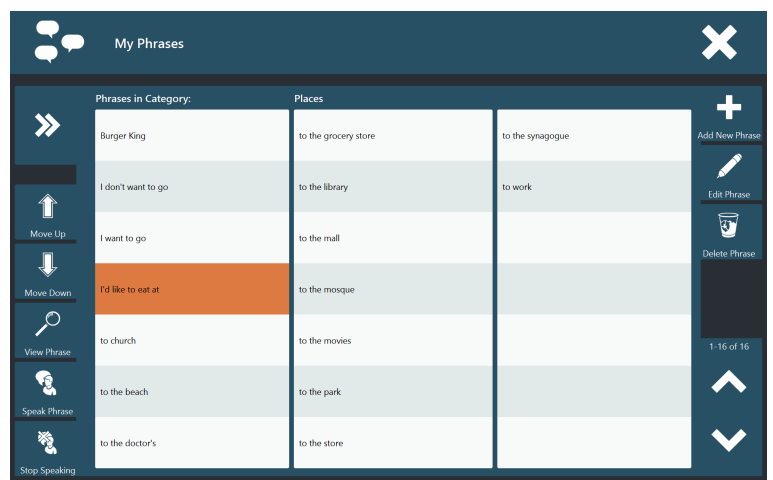

Figura 4.6 Minhas Frases - Exibição de Frases

#### Falar uma Frase

1. Selecione a frase.

Selecione o botão Gralar Frase).
 A frase selecionada será falada imediatamente.

#### Parar de Falar

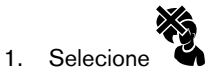

A mensagem será interrompida imediatamente.

#### Adicionar uma nova Frase:

- 1. Selecione o botão (Adicionar Nova Frase).
- 2. Digite a frase.
- 3. Selecione o

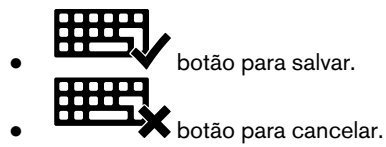

#### **Editar uma Frase:**

1. Selecione a frase para editar.

2. Selecione o botão (E

- (Editar Frase).
- 3. Faça as alterações.
- 4. Selecione o

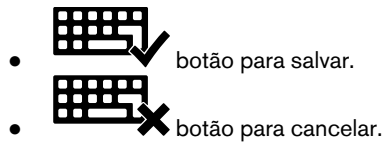

#### **Excluir uma Frase**

- Selecione a frase para excluir. 1.

(Excluir Frase).

- Selecione o botão 2. З.
  - Selecione, no pop-up:
  - Excluir para excluir a frase •
  - Cancelar para cancelar.

#### Reordenar

- Selecione a frase para mover. 1.
- 2. Selecione
  - para mover a frase para cima na lista. para mover a frase para baixo na lista.

#### 4.4 **Teclados do Communicator 5**

No Communicator 5 o usuário sempre possui acesso ao mesmo layout de teclado com alguns pequenos ajustes. Consulte a Tabela 4.1 Adaptações doo layout do teclado, página 19, quando for utilizar o teclado. Nas versões anteriores do Communicator havia layouts de teclados diferentes para cada Conjunto de Páginas. Agora, no Communicator 5, o tipo de teclado, consulte a Tabela 4.2 Tipos de teclado, página 20, é uma configuração em

Advanced Settings > Teclado e Idioma > Configurações do Teclado, consulte 5.4.1 Configurações do Teclado, página 33. Também é possível personalizar o teclado utilizando o Modo de Exibição de Edição. Consulte a seção 7 Modo de Exibição de Edição, página 59. Seu teclado personalizado também estará disponível para seleção nas configurações quando tiver sido salvo. Algumas configurações também são facilmente acessíveis a partir das configurações do teclado na seção Teclado. Pro-

🕻 na seção Teclado. Para obter mais informações, consulte a seção 4.4.1 Configurações do teclado, página cure o ícone 21.

Tabela 4.1 Adaptações doo layout do teclado

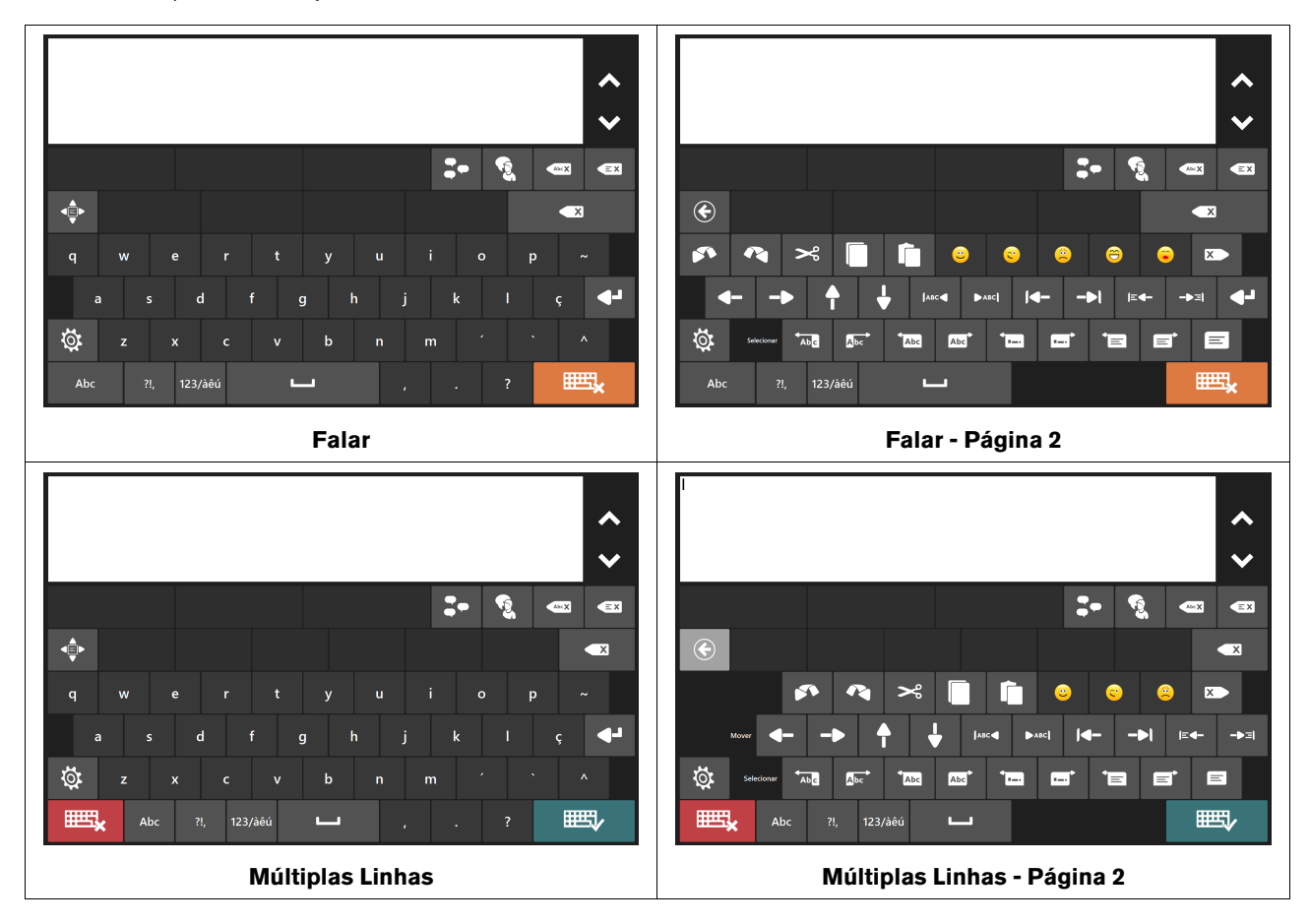

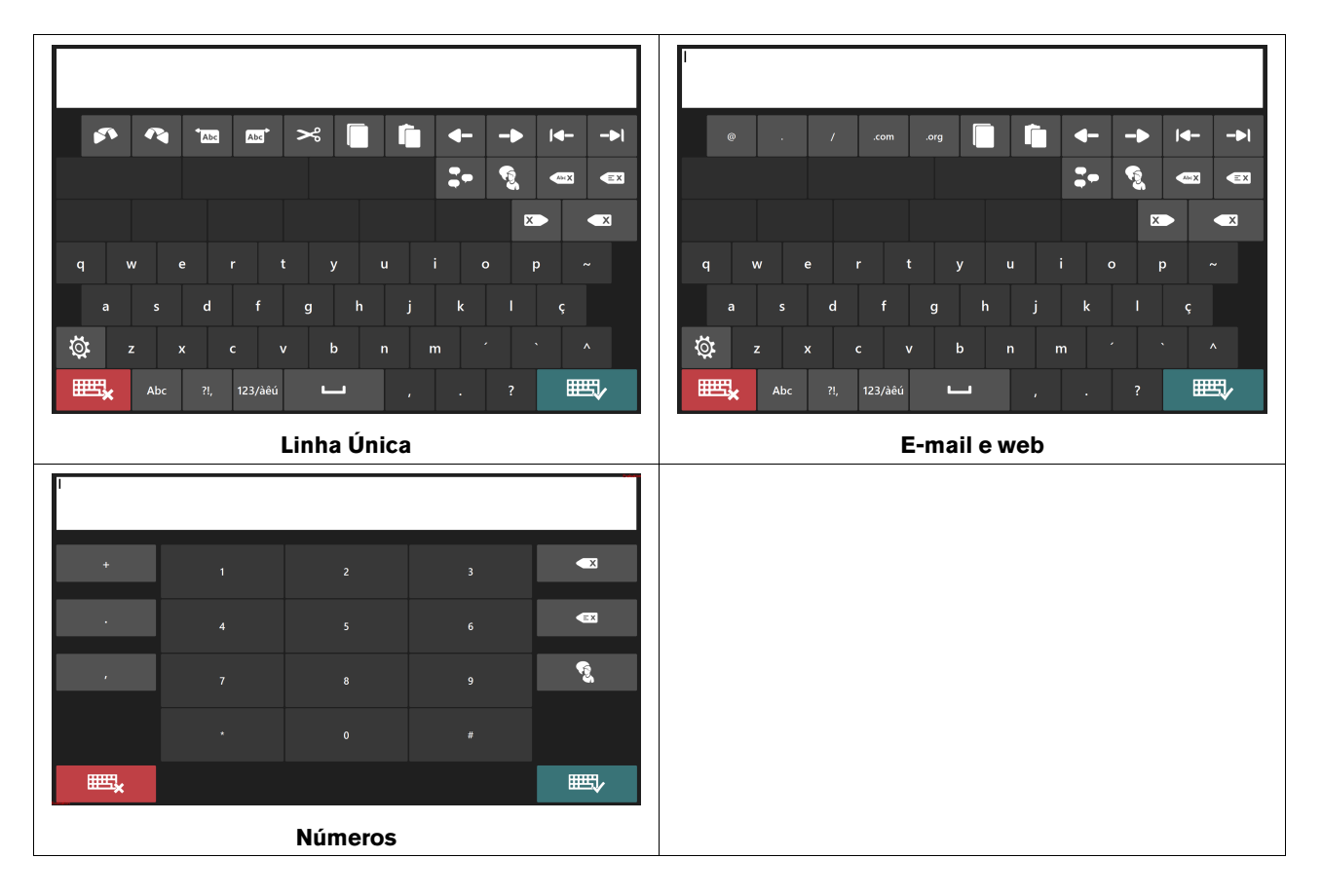

Tabela 4.2 Tipos de teclado

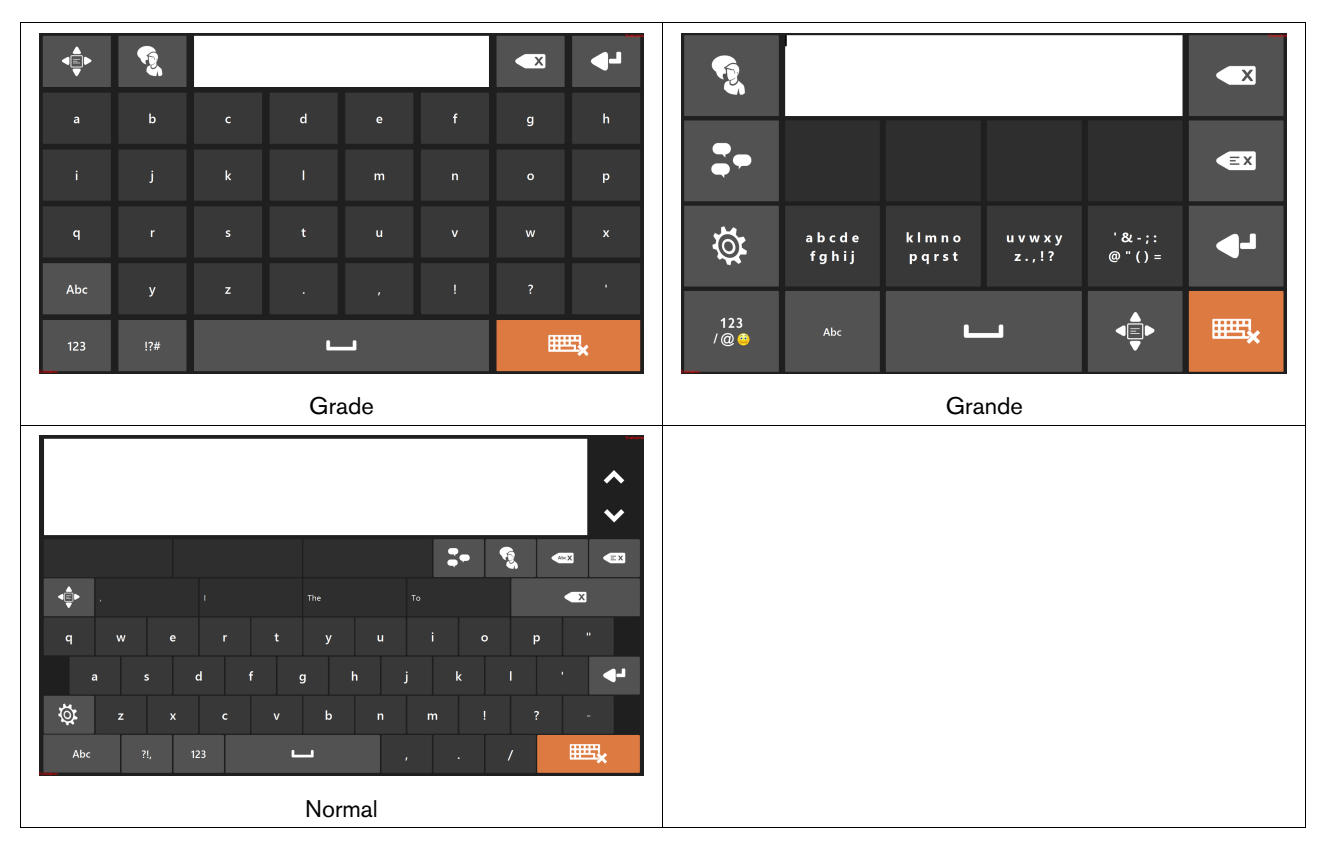

### 4.4.1 Configurações do teclado

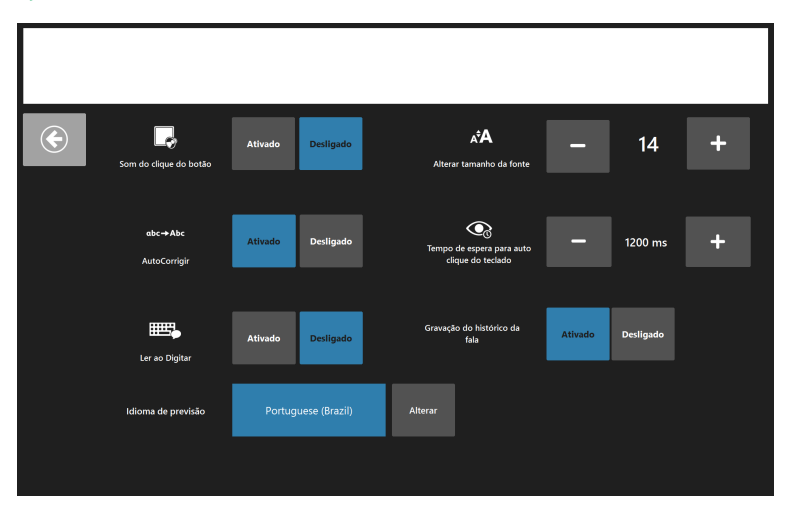

Figura 4.7 Configurações do teclado normal

É possível ativar/desativar as funções a seguir:

- Som do clique do botão reproduz um som quando um botão do teclado é selecionado. Pode ser configurado para reproduzir um som quando todos os tipos de botão forem selecionados.
- Autocorretor o software corrige automaticamente palavras com erros de digitação.
- Ler ao Digitar o software fala palavras e frases à medida em que são digitadas. Também pode ser configurado para falar cada caractere quando for digitado.
- Gravação do histórico de falas grave e salve suas conversas para acesso rápido e fácil a palavras e frases faladas.

Alterar tamanho da fonte - configurar o tamanho da fonte da janela de mensagens (4 pt - 128 pt). O tamanho da fonte padrão da janela de mensagens é 14 pt.

**Tempo de espera para auto clique do teclado** - tempo que o usuário deve manter o olhar sobre um botão do teclado para que a seleção seja realizada. O tempo de espera para auto clique do teclado padrão é de 1200 ms. Esta configuração ode ser alterada em incrementos de 50 ms dentro do intervalo de 100 ms - 4000 ms.

**Idioma de previsão** - mostra o idioma selecionado que o SwiftKey fará a previsão de palavras. Para alterar o idioma de previsão, selecione o botão **Alterar** e escolha o idioma desejado na lista.

### 4.4.2 Previsão de palavras no Communicator 5

O mecanismo de previsão de palavras utilizado no Communicator 5 e no Gaze Selection é do Swiftkey e muito utilizado em tablets e smartphones. O SwiftKey utiliza uma combinação de tecnologias de inteligência artificial que permitem prever a palavra que o usuário irá digitar. O SwiftKey aprende a partir do texto já escrito pelo usuário e oferece sugestões baseadas no que acabou de ser escrito e no que foi aprendido. O idioma de previsão de palavras será alterado dependendo da configuração do idioma do teclado e também pode ser alterado em Configurações do Teclado. Consulte a seção *5.4.1 Configurações do Teclado, página 33.* 

Para utilizar uma palavra prevista, selecione a caixa desejada. Caso não encontre a palavra que busca, continue a digitar para que haja mais chances de ser exibida a cada caractere digitado.

Com a Previsão de Palavras, a função Dicionário incluída na versão anterior do Communicator foi removida. O SwiftKey aprende novas palavras conforme você digita e as adiciona ao dicionário automaticamente. O dicionário do SwiftKey não é apenas uma lista de palavras, mas também rastreia o contexto em que você usa as palavras para aprimorar as previsões.

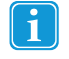

Se estiver utilizando a Previsão de Palavras e desejar digitar uma palavra com acento, como café, geralmente é melhor esperar pelo resultado da Previsão de Palavras, que conterá o acento. Digite "cafe" e você verá uma sugestão de "café".

Digitar o acento manualmente com a Previsão de Palavras pode fazer com que a palavra acentuada fique estranha nos botões de previsão, mas o resultado em geral é o desejado no documento que estiver digitando.

## 4.5 Funções da Página Inicial

As seguintes Funções da Página Inicial podem ficar disponíveis para o usuário final na Página Inicial. As Funções da Página Inicial estão disponíveis por padrão para o usuário de comunicação por texto.

Tabela 4.3 Funções da Página Inicial

| Símbo-<br>Ios | Rótulo                           | Descrição                                                                                                    | Nota                                                                                       |
|---------------|----------------------------------|----------------------------------------------------------------------------------------------------|--------------------------------------------------------------------------------------------|
|               | Configurações do brilho          | Ajuste do brilho da tela.                                                                                                    | Visível se houver um sensor de luz co-<br>nectado ao dispositivo.                          |
|               |                                  |                                                                                                    | Disponível também na página de confi-<br>gurações do usuário final                         |
|               | Todos os Conjuntos de<br>Páginas | Ir para Todos os Conjuntos de<br>Páginas                                                                                                    | Para obter mais informações, consulte<br>5.3 Todos os Conjuntos de Páginas, pá-<br>gina 28 |
|               | Alterar teclado                  | Ir para a página Alterar teclado                                                                                                    |                                                                                            |
| \$→&          | Alterar usuário                  | Ir para o Conjunto de Páginas de<br>Alterar usuário                                                                                                  | Disponível também na página de confi-<br>gurações do usuário final                         |
| B             | Alterar voz                      | Seleção da voz do usuário                                                                                                    | Disponível também na página de confi-<br>gurações do usuário final                         |
| ť             | Editar Página Inicial            | Ir para Editar Página Inicial                                                                                                    | Para obter mais informações, consulte 5.2 Editar Página Inicial, página 25                 |
| ×             | Sair do Communicator             | Ir para o Conjunto de Páginas Sair<br>do Communicator                                                                                                |                                                                                            |
|               | Gaze Interaction Settings        | Configurações do Gaze Interaction.                                                                                                    | Disponível também na página de confi-<br>gurações do usuário final                         |
|               |                                  |                                                                                                    | Visível apenas se houver um<br>Eye tracker conectado                                       |
|               | Método de entrada                | Configurar o método de entrada desejado para o usuário                                                                                               | Disponível também na página de confi-<br>gurações do usuário final                         |
| ۵.            | Configurações                    | Ir para a página de Configurações do usuário final                                                                                                   | Contém as seguintes funções desta tabela:                                                  |
|               |                                  |                                                                                                    | <ul><li>Configurações do brilho</li><li>Alterar teclado</li></ul>                          |
|               |                                  |                                                                                                    | Alterar usuário                                                                            |
|               |                                  |                                                                                                    | <ul> <li>Gaze Interaction Settings</li> </ul>                                              |
|               |                                  |                                                                                                    | <ul> <li>Método de entrada</li> <li>Configurações de privacidade</li> </ul>                |
|               |                                  |                                                                                                    | Configurações de volume                                                                    |
| <b>Ö</b>      | Advanced Settings                | Vá para Advanced Settings                                                                                                    | Para obter mais informações, consulte 5.4 Advanced Settings, página 30                     |
| <b>I</b>      | Configurações de volume          | Ajustar o volume de todos os dispo-<br>sitivos de reprodução conectados<br>ao dispositivo, como alto-falantes e<br>fones de ouvido, individualmente. | Disponível também na página de confi-<br>gurações do usuário final                         |

| Símbo-<br>Ios | Rótulo                     | Descrição                                                                                                    | Nota                                 |
|---------------|----------------------------|----------------------------------------------------------------------------------------------------|--------------------------------------|
| Ś             | Alarme                     | Um som de alarme será reproduzido<br>nos alto-falantes para chamar a<br>atenção.                                           |                                      |
|               | Ir para a área de trabalho | Leva o usuário à Área de Trabalho,<br>onde o Windows Control pode ser<br>ativado selecionado o ícone<br>(Windows Control). | Selecione o botão<br>Communicator 5. |

## 5 Uso do Communicator 5 para profissionais de saúde

## 5.1 Menu Rápido

A parte central para o profissional de saúde é o Menu Rápido.

Para acessar o Menu Rápido:

- Pressione o botão Menu no dispositivo I-Series/I-Series+
- Clique com o botão direito em qualquer lugar na tela com o mouse
- Pressione por um momento na tela de toque
- Pressione a tecla de menu no teclado, enquanto o Communicator estiver em foco
- Combinação do teclado Ctrl + M

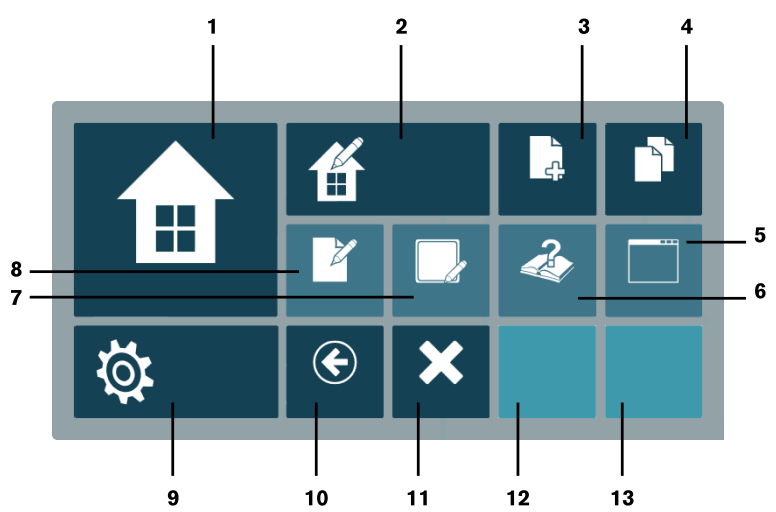

Figura 5.1 Menu Rápido

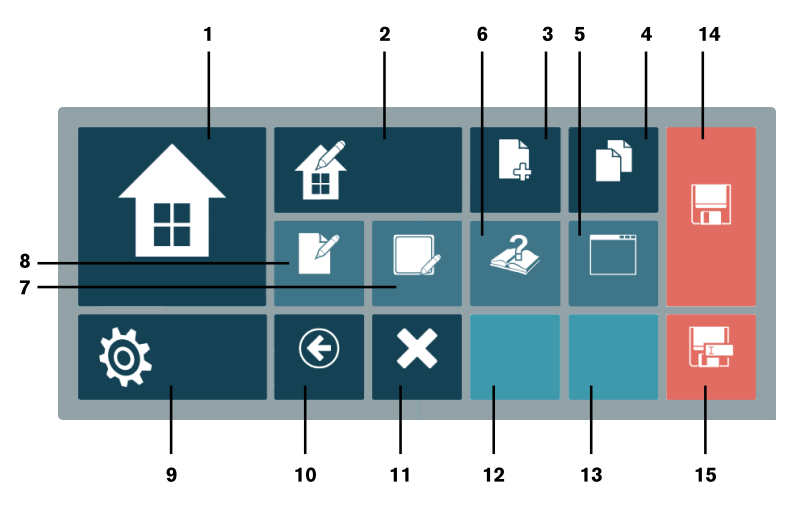

Figura 5.2 Menu Rápido com Conjunto de Páginas não salvo

#### Tabela 5.1 Menu Rápido

| Número | Símb-<br>olos     | Rótulo                         | Descrição                                                                                                    |
|--------|-------------------|--------------------------------|----------------------------------------------------------------------------------------------------|
| 1      |                   | Página Inicial                 | Ir para a Página Inicial                                                                                                    |
| 2      | б                 | Editar Página Inicial          | Ir para Editar Página Inicial                                                                                                    |
| 3      | )<br>ج            | Criar Novo Conjunto de Páginas | Abre a caixa de diálogo Criar Novo Conjunto de<br>Páginas                                                                                                    |
| 4      |                   | Todos os Conjuntos de Páginas  | Ir para Todos os Conjuntos de Páginas                                                                                                    |
| 5      |                   | Modo de Janelas                | Visível apenas no modo de Tela Cheia - alterna para o modo de Janelas                                                                                                    |
|        |                   | Modo de Tela Cheia             | (Visível apenas no modo de Janelas - alterna para<br>o modo de Tela Cheia)                                                                                                    |
| 6      | æ.                | Ajuda e Treinamento            | Ir para o Conjunto de Páginas Ajuda e<br>Treinamento                                                                                                    |
| 7      |                   | Editar Botão                   | Quando selecionado, o Menu Rápido é fechado e<br>todos os botões editáveis são realçados. Se for<br>selecionado um botão editável, a caixa de diálogo<br>de edição do Modo de Exibição de Execução é<br>aberta. Se uma área fora dos botões realçados<br>for clicada o processo é finalizado, e o<br>Menu Rápido permanece fechado. |
| 8      | Z                 | Editar Conjunto de Páginas     | Ir para a Exibição de Edição                                                                                                    |
| 9      | Ö                 | Advanced Settings              | Vá para Advanced Settings.                                                                                                    |
| 10     | ¢                 | Voltar                         | Ir para o Conjunto de Páginas anterior                                                                                                    |
| 11     | ×                 | Sair                           | Ir para Sair do Conjunto de Páginas                                                                                                    |
| 12     | Indis-<br>ponível | Indisponível                   | Conjunto de Páginas recente 1 (exibe o último conjunto de páginas visitado)                                                                                                    |
| 13     | Indis-<br>ponível | Indisponível                   | Conjunto de Páginas recente 2 (exibe o penúltimo conjunto de páginas visitado)                                                                                                    |
| 14     |                   | Salvar                         | Salva o arquivo com o mesmo nome.                                                                                                    |
| 15     |                   | Salvar Como                    | Salva o arquivo com um novo nome.                                                                                                    |

## 5.2 Editar Página Inicial

### 5.2.1 Acessar Editar Página Inicial

#### A partir do Menu Rápido

1. Abra o Menu Rápido Para obter mais informações, consulte *5.1 Menu Rápido, página 24* 

2. Selecione o botão 🎁 (Editar Página Inicial).

ou

Selecione III (Editar Página Inicial) na Página Inicial.

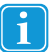

•

O botão Editar Página Inicial pode ser adicionado à Página Inicial para os usuários gerenciarem a Página Inicial sozinhos.

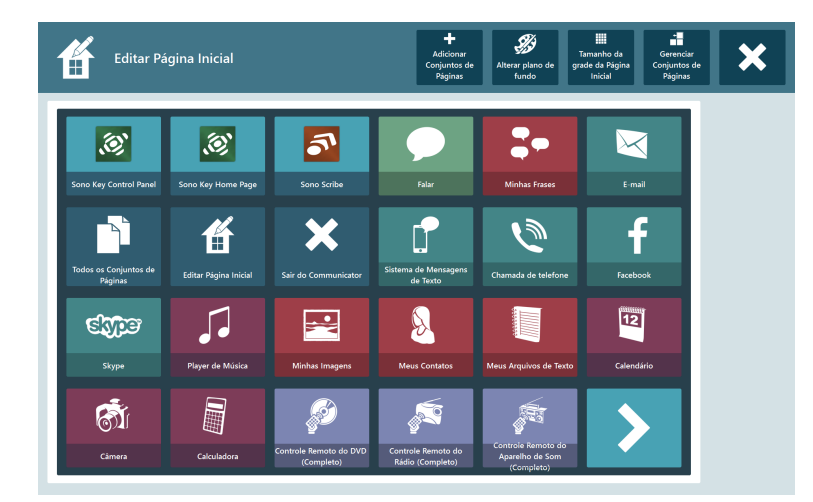

Figura 5.3 Editar Página Inicial

#### Adicionar Conjuntos de Páginas 5.2.2

Para adicionar Conjuntos de Páginas, siga estas etapas:

- (Adicionar Conjuntos de Páginas). Selecione o botão 1.
- Siga as instruções em 5.3.1 Adicionar Conjuntos de Páginas à Página Inicial a partir de Todos Conjuntos de Páginas, 2. página 28

#### 5.2.3 Alterar Cor do Plano de Fundo

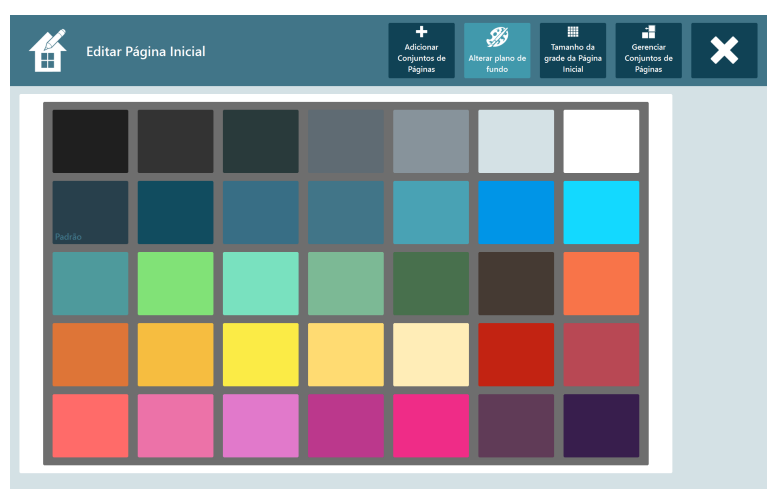

Figura 5.4 Cores do plano de fundo disponíveis

Escolha a cor do plano de fundo de sua preferência selecionando o bloco de cor desejado.

#### 5.2.4 Alterar Tamanho da Grade

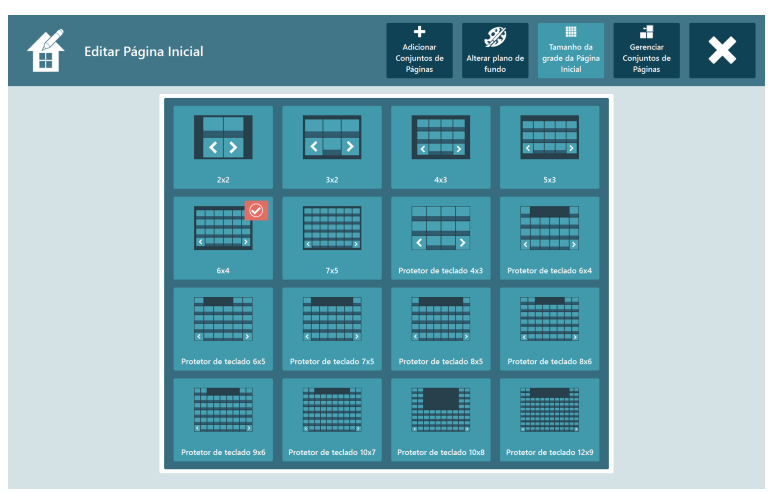

Figura 5.5 Tamanhos de grade disponíveis

- Selecione o tamanho da grade desejado. 1. O tamanho da grade selecionado será marcado com um quadro vermelho.
- (Escolher Grade) no lado direito da tela. Selecione o botão 2. 1 O tamanho da grade ativa será marcado com o símbolo na exibição de grade.

#### Gerenciar Conjuntos de Páginas 5.2.5

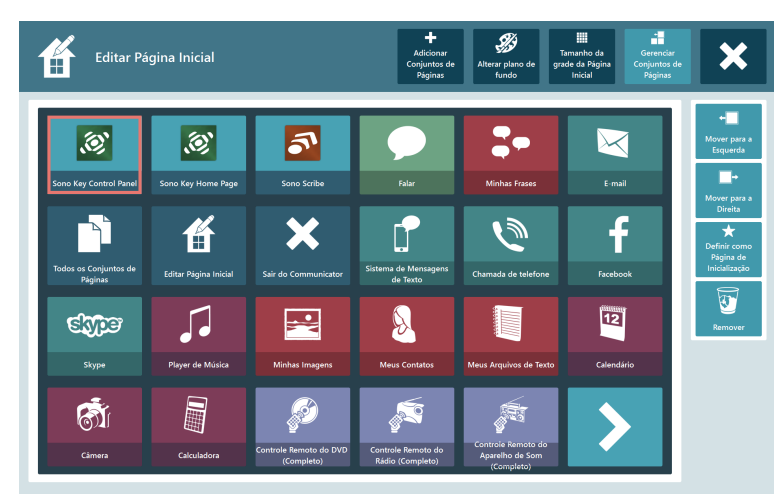

Figura 5.6 Gerenciar Conjuntos de Páginas

Selecione o Conjunto de Páginas para gerenciar 1.

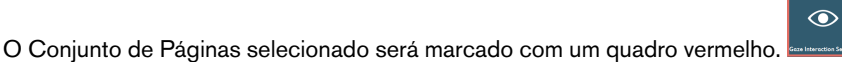

- 2.
  - Selecione uma das ações a seguir:

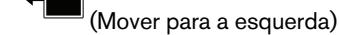

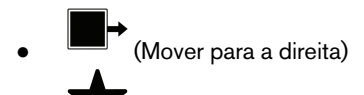

A (Definir como Página de Inicialização)
 Este Conjunto de Páginas será o exibido quando o Communicator 5 for iniciado.

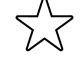

(Remover como Página de Inicialização)

(Remover)

## 5.2.5.1 Remover Conjuntos de Páginas, arquivos ou aplicativos da Página Inicial a partir de Gerenciar Conjuntos de Páginas

Para remover um Conjunto de Páginas, arquivo ou aplicativo, siga essas etapas:

1. Selecione o Conjunto de Páginas, arquivo ou aplicativo para remover

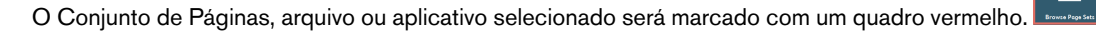

2. Selecione o botão 🦉 (Remover) para remover o Conjunto de Páginas, arquivo ou aplicativo da Página Inicial.

## 5.3 Todos os Conjuntos de Páginas

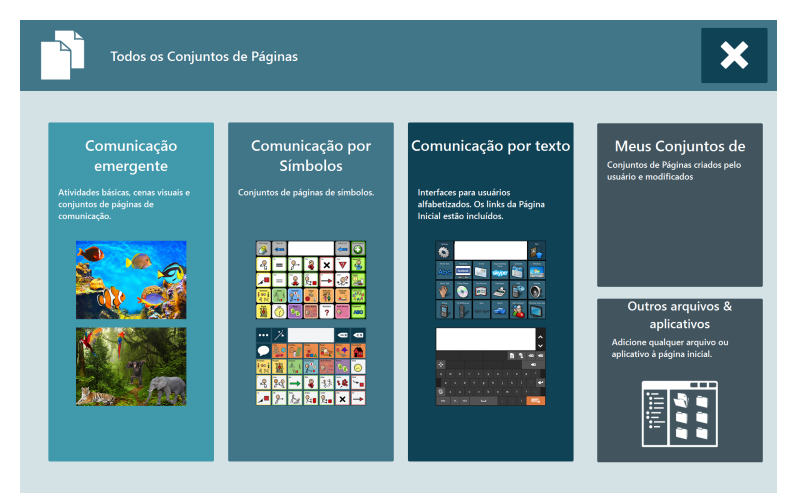

Figura 5.7 Todos os Conjuntos de Páginas

# 5.3.1 Adicionar Conjuntos de Páginas à Página Inicial a partir de Todos Conjuntos de Páginas

Para adicionar Conjuntos de Páginas, siga estas etapas:

- 1. Selecione o local onde se encontra o Conjunto de Páginas para Adicionar:
  - Comunicação emergente
  - Comunicação por símbolos
  - Comunicação por texto
  - Meus Conjuntos de Páginas

• Adicione outros arquivos e aplicativos. Consulte 5.3.1.1 Outros arquivos e aplicativos, página 29

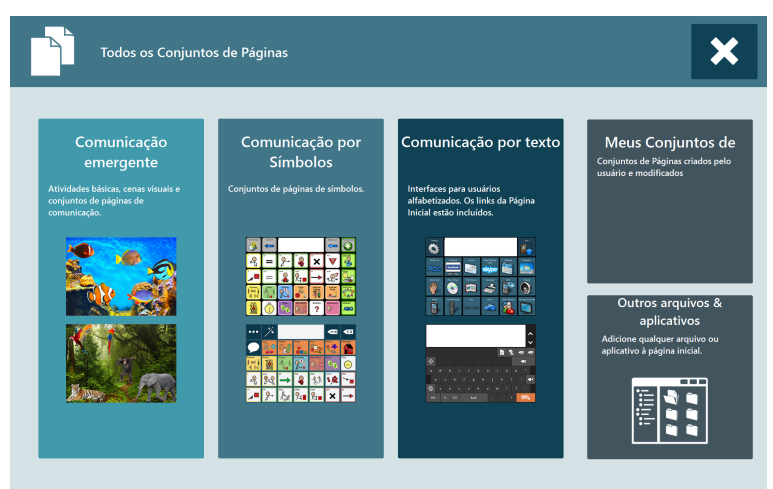

Figura 5.8 Todos Conjuntos de Páginas - texto

 $\odot$ 

Veja as guias e localize o Conjunto de Páginas para adicionar

2. Selecione o Conjunto de Páginas para adicionar

O Conjunto de Páginas selecionado será marcado com um quadro vermelho.

3. Selecione o botão (Adicionar à Página Inicial).

#### 5.3.1.1 Outros arquivos e aplicativos

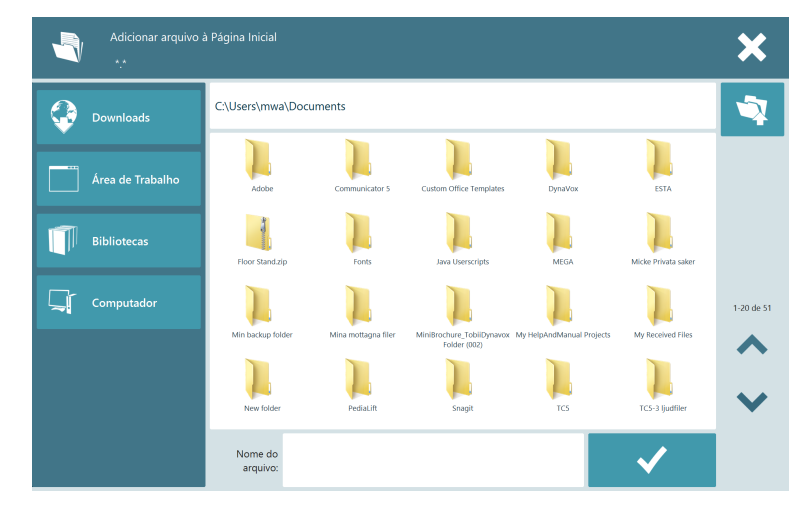

Figura 5.9 Procurar Arquivos

- 1. Procure e verifique os arquivos/aplicativos a serem adicionados.
- 2. Selecione o arquivo.

З.

Selecione o Y para adicionar o arquivo/aplicativo à Página Inicial.

# 5.3.2 Remover Conjuntos de Páginas da Página Inicial a partir de Todos Conjuntos de Páginas

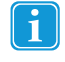

Todos os Conjuntos de Páginas

podem ser removidos da Página Inicial

Para remover Conjuntos de Páginas, siga estas etapas:

1. Selecione o Conjunto de Páginas para remover

O Conjunto de Páginas selecionado será marcado com um quadro vermelho

2. Selecione o botão (Remover da Página Inicial).

### 5.4 Advanced Settings

As Advanced Settings consistem de 6 guias:

Tabela 5.2 Todas as guias

| Símbo-<br>Ios | Rótulo                           | Descrição                             | Nota                                              |
|---------------|----------------------------------|---------------------------------------|---------------------------------------------------|
|               | Ativar/desativar Windows Control | Ative ou desative o Windows escolhido | Visível apenas se houver um Eye tracker conectado |

Tabela 5.3 Guia de Entrada

| Símbo-<br>Ios           | Rótulo                                        | Descrição                                                     | Nota                                              |
|-------------------------|-----------------------------------------------|---------------------------------------------------------------|---------------------------------------------------|
|                         | Método de entrada                             | Configurar o método de entrada<br>desejado para o usuário     |                                                   |
| <sup>1</sup> 2<br>3     | Configurações de Varredura                    | Configurações para usuários da<br>varredura                   |                                                   |
|                         | Mouse Emulation com base em acionadores       | Configurações do Mouse Emula-<br>tion com base em acionadores |                                                   |
|                         | Visualização de Links                         | Configuração de como os links são visualizados                |                                                   |
| Abc                     | Realce                                        | Configuração de como os links são visualizados                |                                                   |
| *                       | Desativar Clique com Botão Direito            | Ativar/desativar Clique com Botão<br>Direito                  | será exibido no botão se a função for ativada.    |
| $\overline{\mathbb{A}}$ | Ocultar Cursor do Mouse no Modo<br>Tela Cheia | Ativa/desativa Ocultar Cursor do<br>Mouse no Modo Tela Cheia  | será exibido no botão se a função for ativada.    |
|                         | Gaze Interaction Settings                     | Configurações do Gaze Interaction.                            | Visível apenas se houver um Eye tracker conectado |

| Tabela 5.4 Guia Teclado e Idioma |
|----------------------------------|
|----------------------------------|

| Símbo-<br>Ios | Rótulo                   | Descrição                                                                             | Nota                                                                                      |
|---------------|--------------------------|---------------------------------------------------------------------------------------|-------------------------------------------------------------------------------------------|
|               | Configurações do Teclado | Configurações do teclado.<br>• QWERTY<br>• ABC<br>• Varredura<br>• Ponteiro<br>• Etc. | Para obter mais informações, con-<br>sulte 5.4.1 Configurações do Te-<br>clado, página 33 |
|               | Usar Teclado na Tela     | Ativa/desativa Usar Teclado na<br>Tela                                                | será exibido no botão se a função for ativada.                                            |
|               | Minhas Frases            | Configuração de Minhas Frases do usuário                                              | Para obter mais informações, con-<br>sulte 5.4.5 <i>Minhas Frases, página</i><br>48.      |
| Abc           | Gramática                | Configurações de Gramática                                                            |                                                                                           |
| <b>8</b>      | Pronúncias Alternativas  | Configurações de Pronúncias<br>Alternativas                                           |                                                                                           |

Tabela 5.5 Guia Som

| Símbo-<br>Ios | Rótulo                     | Descrição                                                                                                    | Nota |
|---------------|----------------------------|----------------------------------------------------------------------------------------------------|------|
| ß             | Voz                        | Seleção da voz do usuário                                                                                                    |      |
| ٩             | Sons de Retroalimentação   | Configurações de<br>Sinal sonoro<br>Ler ao Digitar<br>Sons de clique do botão                                                                                 |      |
| I.            | Dispositivos de Reprodução | Especificar quais dispositivos de<br>reprodução (ex.: fones de ouvido,<br>alto-falantes) serão utilizados para<br>diferentes tipos de som do<br>Communicator. |      |
| •             | Volume                     | Ajustar o volume de todos os dis-<br>positivos de reprodução conecta-<br>dos ao dispositivo, como alto-<br>falantes e fones de ouvido,<br>individualmente.    |      |
| Ĩ             | Bibliotecas de Som         | Definir os caminhos de bibliotecas de som comerciais ou externas                                                                                              |      |
| Ę             | Gravar Novo Som            | Gravar um novo som para o usuário utilizar                                                                                                    |      |
| Ŵ             | Meus Sons Gravados         | Gerenciar todos os Meus Sons<br>Gravados do usuário.                                                                                                    |      |

Tabela 5.6 Guia Aplicativos

| Símbo-<br>Ios | Rótulo                  | Descrição                                                                                                    | Nota |
|---------------|-------------------------|----------------------------------------------------------------------------------------------------|------|
|               | E-mail                  | Configurar conta de e-mail, etc.                                                                                       |      |
| ••            | Player de Música        | Adicionar/remover caminhos onde<br>arquivos de música são armazena-<br>dos no dispositivo                              |      |
| 12            | Calendário              | Configurações do calendário                                                                                            |      |
| f             | Facebook                | Configurar o Facebook para o<br>usuário                                                                                |      |
|               | Visualizador de Imagens | Adicionar/remover caminhos onde<br>imagens são armazenadas no<br>dispositivo                                           |      |
|               | Telefone Celular        | Configurações de telefonia<br>Bluetooth                                                                                |      |
|               |                         | Para obter mais informações, con-<br>sulte 5.4.4 Telefonia móvel/Blue-<br>tooth® no I-Series e I-Series+,<br>página 44 |      |

Tabela 5.7 Configurações do usuário

| Símbo-<br>Ios | Rótulo                                       | Descrição                                                      | Nota |
|---------------|----------------------------------------------|----------------------------------------------------------------|------|
| 8             | Adicionar ou Alterar Usuário                 | Gerenciar todos os usuários novos e existentes no Communicator |      |
| 8             | Meus Contatos                                | Configurar e administrar todos os contatos do usuário          |      |
| <b>\</b>      | Organização dos Meus Conjuntos<br>de Páginas | Organizar os Conjuntos de Páginas<br>Personalizados do usuário |      |
| &             | Importar/Exportar                            | Importar/exportar dados do usuário                             |      |

#### Tabela 5.8 Guia Sistema

| Símbo-<br>Ios | Rótulo                       | Descrição                                                                           | Nota |
|---------------|------------------------------|-------------------------------------------------------------------------------------|------|
| ₩.            | Meus Controles Remotos IV    | Configurações dos Controles Re-<br>motos IV                                         |      |
|               |                              | Para obter mais informações, con-<br>sulte 5.4.2 Controles Remotos IV,<br>página 37 |      |
| <u></u>       | Configurações de Hardware IV | Configurações de hardware<br>infravermelho                                          |      |
| ক্তা          | Câmera                       | Configurações das câmeras                                                           |      |
| <b>\$</b>     | Bibliotecas de Imagens       | Configurações das pastas de<br>Imagens                                              |      |
|               | Pastas de Dados              | Configurações das pastas de<br>dados                                                |      |

| Símbo-<br>Ios | Rótulo                           | Descrição                                     | Nota                                                               |
|---------------|----------------------------------|-----------------------------------------------|--------------------------------------------------------------------|
|               | Iniciar com o Windows            | Ativar/desativar Iniciar com o<br>Windows     | será exibido no botão se a função for ativada.                     |
| 🛹 🗎 📶 🌒 12:40 | Ativar Barra de Status           | Ativar/desativar Barra de Status              | será exibido no botão se a função for ativada.                     |
| 40            | Gerenciador de Licenças          | Administrar o Gerenciador de<br>Licenças      |                                                                    |
| - <b>\</b>    | Configurações do Brilho          | Ajuste do brilho da tela.                     | Visível se houver um sensor de luz conectado ao dispositivo.       |
| $\square$     | Configurações do Meu Dispositivo | Configurações do dispositivo<br>Tobii Dynavox | Visível se houver um dispositivo<br>Tobii Dynavox, como I-Series+. |

#### Configurações do Teclado 5.4.1

- 1. Abra o Menu Rápido. Para obter mais informações, consulte 5.1 Menu Rápido, página 24
- (Advanced Settings) 2. Selecione
- Selecione a guia Teclados e Idioma. З.

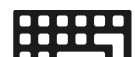

Selecione o botão 4. (Configurações do Teclado). A caixa de diálogo de Configurações do Teclado será aberta.

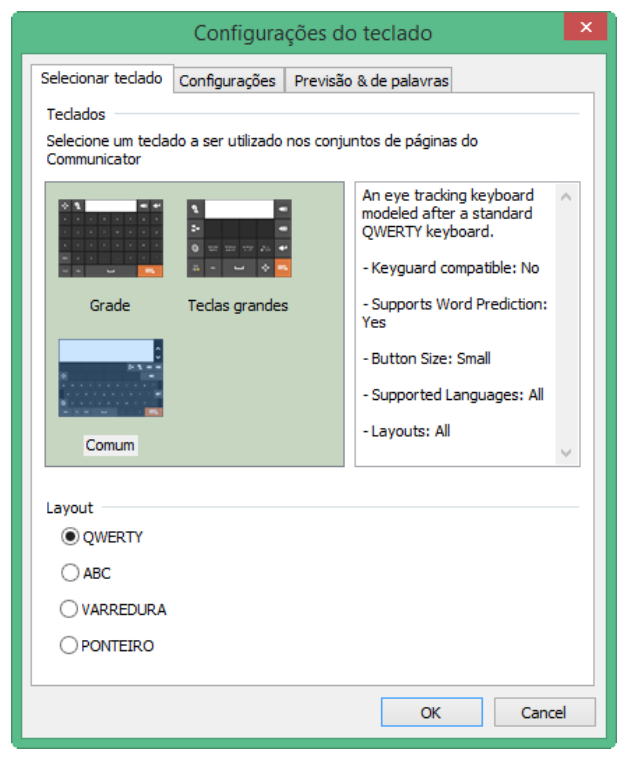

#### 5.4.1.1 Guia Selecionar Teclado

|                    | Configura          | ções do   | o teclado                                                                                             | ×   |
|--------------------|--------------------|-----------|----------------------------------------------------------------------------------------------------|-----|
| Selecionar teclado | Configurações      | Previsão  | a & de palavras                                                                                       |     |
| Teclados           | 1                  |           |                                                                                                    | - 1 |
| Communicator       | do a ser utilizado | nos conju | intos de paginas do                                                                                   |     |
|                    |                    |           | An eye tracking keyboard<br>modeled after a standard<br>QWERTY keyboard.<br>- Keyguard compatible: No | ^   |
| Grade              | Teclas grandes     | 5         | - Supports Word Prediction:<br>Yes                                                                    |     |
| )<br>              |                    |           | - Button Size: Small                                                                                  |     |
|                    |                    |           | - Supported Languages: All                                                                            |     |
| Comum              |                    |           | - Layouts: All                                                                                        | ~   |
| Layout             |                    |           |                                                                                                    | _   |
|                    |                    |           |                                                                                                    |     |
|                    |                    |           |                                                                                                    |     |
|                    |                    |           |                                                                                                    |     |
| UT ONTERO          |                    |           |                                                                                                    |     |
|                    |                    |           | OK Can                                                                                                | el  |

Selecione um teclado. Para obter mais informações, consulte Tabela 4.2 Tipos de teclado, página 20

- Controle ocular 7x6
- Controle ocular QWERTY 6x5 dividido
- Grade
- Teclas grandes
- QWERTY 10
- Normal
- Teclado do Sono Key

Selecione o layout das teclas do teclado.

- QWRTY
- ABC
- VARREDURA
- PONTEIRO

#### 5.4.1.2 Guia Configurações

| Configurações do teclado                                                                             |  |  |  |  |
|----------------------------------------------------------------------------------------------------|--|--|--|--|
| Selecionar teclado Configurações Previsão & de palavras                                              |  |  |  |  |
| Tempo de espera para auto dique do teclado                                                           |  |  |  |  |
| 1200 ms Restaurar                                                                                    |  |  |  |  |
| * Utilizado somente no Gaze Interaction com o método de ativação Tempo<br>de espera para auto clique |  |  |  |  |
| Tamanho da fonte da janela de mensagens                                                              |  |  |  |  |
| 14 🗸                                                                                                 |  |  |  |  |
| * Utilizado somente no teclado do Communicator                                                       |  |  |  |  |
| AutoCorrigir                                                                                         |  |  |  |  |
| ☑ Usar AutoCorrigir                                                                                  |  |  |  |  |
|                                                                                                    |  |  |  |  |
|                                                                                                    |  |  |  |  |
| Outras configurações                                                                                 |  |  |  |  |
| Configurações de sons de retroalimentação                                                            |  |  |  |  |
| Minhas frases e histórico de fala                                                                    |  |  |  |  |
|                                                                                                    |  |  |  |  |
| OK Cancel                                                                                            |  |  |  |  |

**Tempo de espera para auto clique do teclado** - tempo que o usuário deve manter o olhar sobre um botão do teclado para que a seleção seja realizada. O tempo de espera para auto clique do teclado padrão é de 1200 ms. Esta configuração ode ser alterada em incrementos de 50 ms dentro do intervalo de 100 ms - 4000 ms.

**Tamanho da fonte da janela de mensagens** - configurar o tamanho da fonte da janela de mensagens (4 pt - 128 pt). O tamanho da fonte padrão da janela de mensagens é 14 pt.

Autocorretor - o software corrige automaticamente palavras com erros de digitação.

#### **Outras configurações**

- Configurações de sons de retroalimentação leva à guia Sons de retroalimentação em Configurações do Som. Consulte 5.4.1.2.1 Sons de Retroalimentação, página 36
- Minhas Frases e Histórico de Falas leva a Minhas Frases. Consulte 5.4.5 Minhas Frases, página 48

#### 5.4.1.2.1 Sons de Retroalimentação

| Confi <u>c</u>                               | gurações do Som 📃 💌        |   |  |  |
|----------------------------------------------|----------------------------|---|--|--|
| Fala Sintetizada Sons de retroalimentação    | Dispositivos de Reprodução |   |  |  |
| Sons reproduzidos antes do clique do botão   | r.                         |   |  |  |
| Usar Sinal Sonoro                            | Configurações              |   |  |  |
| Sons reproduzidos depois do clique do botão: |                            |   |  |  |
| Habilitar Ler ao Digitar                     |                            |   |  |  |
| Ler cada letra                               |                            |   |  |  |
| 🖌 Ler cada palavra                           |                            |   |  |  |
| 🖌 Ler cada frase                             |                            |   |  |  |
| Som de clique do botão                       |                            |   |  |  |
| Somente botões do teclado                    |                            |   |  |  |
| Todos os botões                              |                            |   |  |  |
|                                              |                            |   |  |  |
|                                              |                            |   |  |  |
|                                              |                            |   |  |  |
|                                              |                            |   |  |  |
|                                              |                            |   |  |  |
|                                              |                            |   |  |  |
|                                              |                            |   |  |  |
|                                              | OK Cancel                  | ] |  |  |

- Usar Sinal Sonoro marque a caixa para ativar.
- Ler ao Digitar marque a caixa para ativar. Ao ativar Ler ao Digitar, os recursos Ler cada palavra e Ler cada frase são ativados por padrão. Marque a caixa ao lado de Ler cada letra para ativar a leitura de cada caractere à medida em que é digitado.
- Som do Clique do Botão marque a caixa para ativar. Selecione somente botões do teclado para ouvir cliques ao selecionar botões no teclado. Selecione Todos os botões para ouvir um clique quando qualquer botão for selecionado.

#### 5.4.1.3 Guia Idioma e Previsão

| Configurações do teclado                                |  |  |  |  |
|---------------------------------------------------------|--|--|--|--|
| Selecionar teclado Configurações Previsão & de palavras |  |  |  |  |
| Idioma do teclado                                       |  |  |  |  |
| Usar idioma do aplicativo 🗸 🗸                           |  |  |  |  |
| Idioma de previsão                                      |  |  |  |  |
| Usar idioma do aplicativo 🗸 🗸                           |  |  |  |  |
| Dados pessoais de previsão                              |  |  |  |  |
| Limpar dados                                            |  |  |  |  |
|                                                         |  |  |  |  |
|                                                         |  |  |  |  |
|                                                         |  |  |  |  |
|                                                         |  |  |  |  |
|                                                         |  |  |  |  |
|                                                         |  |  |  |  |
|                                                         |  |  |  |  |
| OK Cancel                                               |  |  |  |  |

Idioma do Teclado - Selecione um idioma na lista suspensa. O padrão é Usar idioma do aplicativo.
Idioma de Previsão - Selecione um idioma na lista suspensa. O SwiftKey fornecerá as previsões de palavras para o idioma selecionado. O padrão é Usar idioma do aplicativo.

Dados pessoais de previsão - selecione o botão Limpar Dados para apagar todas as previsões pessoais.

### 5.4.2 Controles Remotos IV

Em cada Conjunto de Páginas do Controle Remoto, o usuário pode acessar a Página de Ajuda selecionando o botão (Ajuda). Na Página de Ajuda, as diferentes cores dos botões são explicadas.

### 5.4.2.1 Gravação do Comando IV para Controles Remotos

- 1. Abra o Menu Rápido Para obter mais informações, consulte *5.1 Menu Rápido, página 24*
- 2. Selecione (Todos Conjuntos de Páginas)
- 3. Selecione Comunicação por texto
- 4. Selecione a guia Controles Remotos IV
- 5. Selecione o Controle Remoto para configurar
- 6. Selecione um botão.
- 7. Selecione Sim para adicionar o Comando IV
- 8. Siga as instruções na tela

Quando terminar, a cor do botão é alterada para um botão com um comando. Para obter mais informações, consulte a Página de Ajuda.

### 5.4.2.2 Desativar Botões em Controles Remotos

- 1. Abra o Menu Rápido Para obter mais informações, consulte *5.1 Menu Rápido, página 24*
- 2. Selecione (Todos Conjuntos de Páginas)
- 3. Selecione Comunicação por texto
- 4. Selecione a guia Controles Remotos IV
- 5. Selecione o Controle Remoto para configurar
- 6. Selecione um botão.
- 7. Selecione Não para não adicionar um Comando IV
- 8. Selecione Sim para desativar o botão
- 9. Siga as instruções na tela

Para ativar um botão desativado em um Conjunto de Páginas do Controle Remoto, consulte Editar, Remover e Adicionar Comandos IV em um Controle Remoto IV

### 5.4.2.3 Editar, Remover e Adicionar Controles Remotos IV

1. Abra o Menu Rápido

Para obter mais informações, consulte 5.1 Menu Rápido, página 24

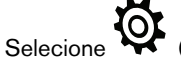

(Advanced Settings)

3. Selecione a guia **Sistema** 

2.

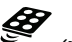

 Selecione (Meu Controle Remoto IV) As Configurações dos Meus Controles Remotos IV são abertas.

| Controle Remoto IV        |    | Nome do Comando IV      | Repetições | Dados de IV    |
|---------------------------|----|-------------------------|------------|----------------|
| rv                        |    | Power TV                | 3 vezes    | OK             |
|                           |    | 1                       | 3 vezes    | OK             |
|                           | 37 | 2                       | 3 vezes    | OK             |
|                           |    | 3                       | 3 vezes    | OK             |
|                           |    | 4                       | 3 vezes    | OK             |
|                           |    | 5                       | 3 vezes    | OK             |
|                           | 1  | 6                       | 3 vezes    | OK             |
|                           |    | Volume +                | 3 yezes    | OK             |
|                           | +  | Volume -                | 3 vezes    | OK             |
| Adicionar controle remoto |    | +<br>Adicionar comando. |            | Testar comando |

Figura 5.10 Meus Controles Remotos IV

- 5. Selecione uma das funções a seguir:
  - Editar um Controle Remoto IV existente
  - Remover um Controle Remoto IV existente
  - Adicionar um novo Controle Remoto IV

### 5.4.2.3.1 Editar um Controle Remoto IV existente

- 1. Selecione um dos controles IV existentes. Consulte Una Figura 5.10 Meus Controles Remotos IV.
- 2. Selecione o botão / (Editar o Controle Remoto IV selecionado). Consulte V na Figura 5.10 Meus Controles Remotos IV.
- 3. Alterar o nome
- 4. Selecione:
  - **OK** para salvar
  - Cancelar para cancelar

### 5.4.2.3.2 Remover um Controle Remoto IV existente

- 1. Selecione um dos controles IV existentes. Consulte Una Figura 5.10 Meus Controles Remotos IV.
- 2. Selecione o botão (Remover o Controle Remoto IV selecionado). Consulte na Figura 5.10 Meus Controles Remotos IV.
- 3. Selecione:
  - **OK** para salvar
  - Cancelar para cancelar

### 5.4.2.3.3 Adicionar um novo Controle Remoto IV

Consulte a seção 5.4.2.1 Gravação do Comando IV para Controles Remotos, página 37 ou

- 1. Selecione o botão T (Adicionar Controle Remoto IV). Consulte V na Figura 5.10 Meus Controles Remotos IV.
- 2. Nomear o Controle Remoto
- 3. Selecione:
  - **OK** para salvar
  - Cancelar para cancelar

#### 5.4.2.4 Editar, Remover e Adicionar Comandos IV de Controles Remotos IV

1. Abra o Menu Rápido Para obter mais informações, consulte 5.1 Menu Rápido, página 24

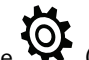

(Advanced Settings) Selecione

З. Selecione a guia Sistema

2.

4

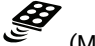

Selecione (Meu Controle Remoto IV)

As Configurações dos Meus Controles Remotos IV são abertas.

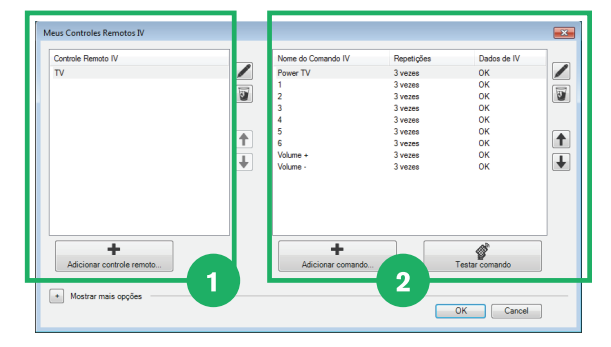

Figura 5.11 Meus Controles Remotos IV

- 5. Selecione uma das funções a seguir:
  - Editar um Comando IV existente •
  - Remover um Comando IV existente
  - Adicionar um novo Comando IV

#### 5.4.2.4.1 Editar um Controle Remoto IV existente

- na Figura 5.11 Meus Controles Remotos IV. Selecione um dos controles IV existentes. Consulte 1.
- 2 na Figura 5.11 Meus Controles Remotos IV. Selecione um dos Nomes de Comando IV existentes. Consulte 2.
- 2 na Figura 5.10 Meus Controles Remotos Selecione o botão (Editar o Comando IV selecionado). Consulte З. IV.
- 4. Você pode realizar as seguintes funções:
  - Alterar o nome
  - Alterar o número de repetições
  - Testar o sinal
  - Gravar um sinal
    - 163

(Gravar) para gravar um sinal Selecione o botão

b. Siga as instruções na tela.

a.

Para alguns Comandos IV o valor da Repetição deve ser configurado mais alto (padrão 3), para que o receptor execute o comando desejado.

- Selecione: 5.
  - **OK** para salvar
  - Cancelar para cancelar

### 5.4.2.4.2 Remover um Comando IV existente

- 1. Selecione um dos controles IV existentes. Consulte V na Figura 5.11 Meus Controles Remotos IV.
- 2. Selecione um dos Nomes de Comando IV existentes. Consulte <sup>2</sup> na *Figura 5.11 Meus Controles Remotos IV*.

3. Selecione o botão 🎱 (Remover o Controle Remoto IV selecionado). Consulte Consulte II na Figura 5.11 Meus Controles Remotos IV.

- 4. Selecione:
  - **OK** para salvar
  - Cancelar para cancelar

### 5.4.2.4.3 Adicionar um novo Comando IV

Consulte a seção 5.4.2.1 Gravação do Comando IV para Controles Remotos, página 37 ou

- 1. Selecione um dos controles IV existentes. Consulte V na Figura 5.11 Meus Controles Remotos IV.
- 2. Selecione o botão T (Adicionar Comando IV). Consulte 2 na Figura 5.11 Meus Controles Remotos IV.
- 3. Configure o nome do Comando IV.
- 4. Configure o valor da Repetição, padrão 3.

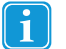

Para alguns Comandos IV o valor da Repetição deve ser configurado mais alto (padrão 3), para que o receptor execute o comando desejado.

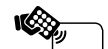

- Selecione o botão (Gravar) para gravar um sinal
- 6. Siga as instruções na tela.
- 7. Selecione:

5.

- **OK** para salvar
- Cancelar para cancelar

### 5.4.2.5 Exportar/Importar Controles Remotos

- 1. Abra o Menu Rápido Para obter mais informações, consulte 5.1 Menu Rápido, página 24
- 2. Selecione 😽 (Advanced Settings)
- 3. Selecione a guia Sistema

```
4. Selecione (Meu Controle Remoto IV)
```

As Configurações dos Meus Controles Remotos IV são abertas.

| Controle Remoto IV        |   | Nome do Comando IV      | Repetições | Dados de IV    |
|---------------------------|---|-------------------------|------------|----------------|
| rv                        |   | Power TV                | 3 vezes    | OK             |
|                           |   | 1                       | 3 vezes    | OK             |
|                           | 3 | 2                       | 3 vezes    | OK             |
|                           |   | 3                       | 3 vezes    | OK             |
|                           |   | 4                       | 3 vezes    | OK             |
|                           |   | 5                       | 3 vezes    | OK             |
|                           | T | 6                       | 3 vezes    | OK             |
|                           |   | Volume +                | 3 vezes    | OK             |
|                           | • | Volume -                | 3 vezes    | OK             |
| Adicionar controle remoto |   | +<br>Adicionar comando. |            | Testar comando |
| Mostrar mais opções       |   |                         |            | OK Cancel      |

Figura 5.12 Meus Controles Remotos IV

- 5. Selecione o botão (Mostrar mais opções).
- 6. Selecione o botão Exportar/Importar
- 7. Siga as instruções na tela.

### 5.4.3 Telefonia móvel/Bluetooth® em laptops/tablets

Com o aplicativo Beam para Android 4.4, você pode conectar o Communicator 5 ao seu celular com Bluetooth e enviar e receber mensagens de texto.

### 5.4.3.1 Conexão do Telefone Celular

Realize este procedimento:

З.

- 1. Verifique se o Bluetooth® e a visibilidade estão ativados no telefone celular.
- 2. Abra o Menu Rápido Para obter mais informações, consulte *5.1 Menu Rápido, página 24*

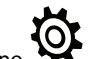

Selecione (Advanced Settings)

4. Selecione a guia **Aplicativos**.

5. Selecione o botão 🖬 (Telefone Celular)

|                       | Enviar/Re               | ceber                                                   |                            |         |  |
|-----------------------|-------------------------|---------------------------------------------------------|----------------------------|---------|--|
| Conect                | e o telefo              | one                                                     |                            |         |  |
| 1. Deixe              | seu telefo              | ne visível para o pareamer                              | nto                        |         |  |
| • Instale<br>• Abra o | o app Tob<br>aplicativo | i Dynavox Beam (BETA) no<br>e selecione "Conectar telef | celular (Android<br>fone". | 4.4+).  |  |
| 2. Parear             | r este disp             | ositivo ao seu telefone                                 |                            |         |  |
| Ative o B             | luetooth e              | pareie o telefone: <u>Gerenci</u>                       | ar dispositivos Bl         | uetooth |  |
| 3. Seleci             | one seu te              | lefone e conecte                                        |                            |         |  |
| Acer Li               | quid Z53                | 0                                                       |                            |         |  |
|                       | ectar                   | Atualizar                                               |                            |         |  |

Figura 5.13 Configurações do Telefone Celular

- 6. Baixe e instale o aplicativo Beam Tobii Dynavox no telefone
- 7. Abra o aplicativo Beam Tobii Dynavox no telefone.
- 8. Selecione Conectar telefone no aplicativo Beam Tobii Dynavox do telefone.
- 9. Ative o Bluetooth no laptop/tablet.
- 10. Pareie seu laptop/tablet com o telefone através do Gerenciar dispositivos Bluetooth do Windows.
- 11. Selecione seu telefone na lista quando o pareamento for concluído.

| /lobile Phone                                                  | Settings                                                                                    |
|----------------------------------------------------------------|---------------------------------------------------------------------------------------------|
| Connection                                                     | Send/Receive                                                                                |
| Connect y                                                      | your Phone                                                                                  |
| 1. Make you                                                    | ır phone visible for pairing                                                                |
| <ul> <li>Install the</li> <li>Run the approximately</li> </ul> | Tobii Dynavox Beam app on your cell phone (Android 4.4+).<br>pp and select "Connect Phone". |
| 2. Pair this                                                   | device with your phone                                                                      |
| Turn on Blu                                                    | etooth and pair your phone: Manage Bluetooth Devices                                        |
| 3. Select yo                                                   | ur phone and connect                                                                        |
| GT-19300                                                       |                                                                                             |
|                                                                |                                                                                             |
|                                                                |                                                                                             |
|                                                                |                                                                                             |
|                                                                |                                                                                             |
|                                                                |                                                                                             |
| Connec                                                         | t                                                                                           |
|                                                                | More information                                                                            |
|                                                                | OK Cancel                                                                                   |

Figura 5.14 Conecte o telefone

12. Selecione o botão Conectar.

13. Selecione o botão OK quando a caixa de diálogo mostrar que o telefone está conectado ao Communicator 5

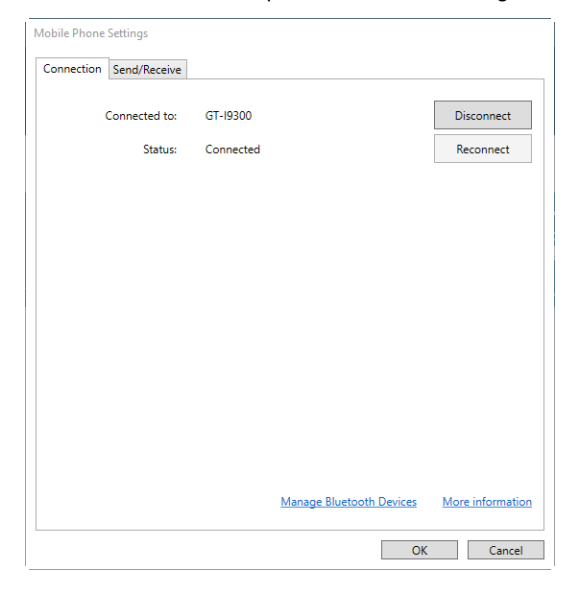

#### 5.4.3.2 Desconectar-se do Telefone Celular

- Abra o Menu Rápido 1. Para obter mais informações, consulte 5.1 Menu Rápido, página 24

2.

- (Advanced Settings) Selecione
- З. Selecione a guia Aplicativos.
- Selecione o botão 🖬 (Telefone Celular) 4.

| Conexão | Enviar/Receber |                                  |                  |
|---------|----------------|----------------------------------|------------------|
|         | Conectado a:   | Acer Liquid Z530                 | Desconectar      |
|         | Status:        | Conectado                        | Reconectar       |
|         |                |                                  |                  |
|         |                |                                  |                  |
|         |                |                                  |                  |
|         |                |                                  |                  |
|         |                |                                  |                  |
|         |                |                                  |                  |
|         |                |                                  |                  |
|         |                |                                  |                  |
|         |                | Gerenciar dispositivos Bluetooth | Mais informações |
|         |                | ОК                               | Cancelar         |

Figura 5.15 Configurações do Telefone Celular

Selecione o botão **Desconectar** para desconectar o telefone celular do Communicator 5.

#### 5.4.3.3 Reconectar ao celular

1. Verifique se o Bluetooth® e a visibilidade estão ativados no telefone celular.

- 2. Verifique se o Bluetooth® e a visibilidade estão ativados no laptop/tablet.
- Abra o Menu Rápido 3. Para obter mais informações, consulte 5.1 Menu Rápido, página 24

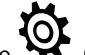

(Advanced Settings) Selecione

Selecione a guia **Aplicativos**. 5.

4.

Selecione o botão 🖬 (Telefone Celular) 6.

| onexão | Enviar/Receber |                                  |                  |
|--------|----------------|----------------------------------|------------------|
|        | Conectado a:   | Acer Liquid Z530                 | Desconectar      |
|        | Status         | Conostado                        | Pacapactar       |
|        | status.        | Conectado                        | Reconectar       |
|        |                |                                  |                  |
|        |                |                                  |                  |
|        |                |                                  |                  |
|        |                |                                  |                  |
|        |                |                                  |                  |
|        |                |                                  |                  |
|        |                |                                  |                  |
|        |                |                                  |                  |
|        |                |                                  |                  |
|        |                |                                  |                  |
|        |                |                                  |                  |
|        |                |                                  |                  |
|        |                |                                  |                  |
|        |                | Gerenciar dispositivos Bluetooth | Mais informações |

Figura 5.16 Configurações do Telefone Celular

Selecione o botão Reconectar para reconectar o telefone celular ao Communicator 5.

#### Telefonia móvel/Bluetooth® no I-Series e I-Series+ 5.4.4

Nos dispositivos I-Series e I-Series + com Bluetooth integrado, o Bluetooth pode ser utilizado para fazer chamadas e enviar mensagens de texto.

#### 5.4.4.1 Telefonia móvel via Bluetooth®

#### 5.4.4.1.1 Conexão do Telefone Celular

Realize este procedimento:

З.

- 1. Verifique se o Bluetooth® e a visibilidade estão ativados no telefone celular.
- 2. Abra o Menu Rápido Para obter mais informações, consulte 5.1 Menu Rápido, página 24

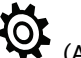

- (Advanced Settings) Selecione
- Selecione a guia Aplicativos. 4.

5. Selecione o botão 🖬 (Telefone Celular)

| Configurações do Telefone Celular                                                                                                    | ×                            |
|----------------------------------------------------------------------------------------------------|------------------------------|
| Generalidades Chamadas Mensagens Suporte                                                                                                    |                              |
| Conectar ao Telefone Celular                                                                                                    | 3                            |
| Você pode conectar a um Telefone Celular utilizando o<br>Bluetocht. Ative o Bluetocht em seu telefone e selecione<br>Conectar ao Telefone Celular. | Conectar ao Telefone Celular |
| Status de Conexão                                                                                                    |                              |
| Não há conexão com o telefone celular                                                                                                    |                              |
| 1                                                                                                    | 2                            |
| O Bluetoch está ativado. Esta configuração pode ser<br>modificada no I-Series Centro de Controle.                                                  | Abrir o Centro de Controle   |
|                                                                                                    | OK Cancel                    |

Figura 5.17 Configurações do Telefone Celular

6. Verifique se o Bluetooth® está ativado na guia Geral. Consulte

Caso contrário, selecione o botão Abrir o Control Center..., e consulte para modificar as configurações do I-Series Control Center. Para obter mais informações sobre o I-Series Control Center, consulte o Manual do Usuário do I-Series.

1

7. Selecione o botão **Conectar o Telefone Celular...** Consulte

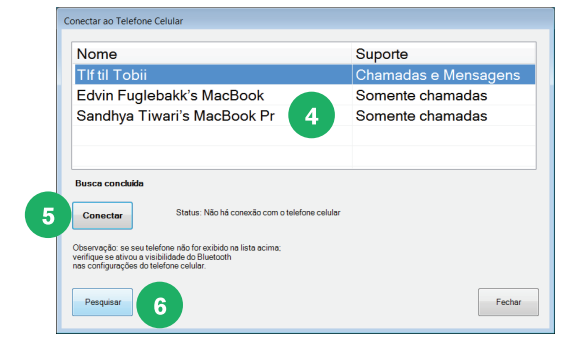

Figura 5.18 Conexão do Telefone Celular

8. Selecione o telefone celular para conectar na lista, consulte V, e press

, e pressione o botão **Conectar**. Consulte **5**.

Caso o telefone não esteja na lista, verifique a etapa 1 na lista, selecione o botão **Pesquisar**, consulte vara pesquisar o telefone celular novamente.

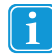

Em seu telefone celular e na janela pop-up no Communicator, é necessário marcar e aceitar o Código de Conexão selecionando **OK** em ambos os lugares.

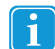

Em seu telefone celular é necessário aceitar a solicitação do I-Series para conectar a suas mensagens.

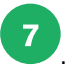

9. Verifique se o telefone celular selecionado é exibido na guia Geral em Status de Conexão. Consulte

| Generalidades Chamadas Mensagens Suporte                                                                          |                              |
|----------------------------------------------------------------------------------------------------|------------------------------|
|                                                                                                    |                              |
| Conectar ao Telefone Celular                                                                                      |                              |
|                                                                                                    |                              |
| Você pode conectar a um Telefone Celular utilizando o<br>Bluetooth, Ative o Bluetooth em seu telefone e selecione | Conectar ao Telefone Celular |
| Conectar ao Telefone Celular.                                                                                     |                              |
|                                                                                                    |                              |
|                                                                                                    |                              |
|                                                                                                    |                              |
| <b>7</b>                                                                                                    |                              |
| Status de Conexao                                                                                                 |                              |
| Conectado a: Chris sin iPhone (Apenas chamadas)                                                                   |                              |
| Recención do telefone: Reivo (2/5)                                                                                |                              |
|                                                                                                    |                              |
|                                                                                                    |                              |
| Reconectar Remover Telefone                                                                                       |                              |
|                                                                                                    |                              |
| O Bluetooth está ativado. Esta configuração pode ser                                                              | Abrir o Contro do Controlo   |
| mounicada no r-senes centro de Controle.                                                                          | Auto control de controle     |
|                                                                                                    |                              |
|                                                                                                    | 8 OK Cancel                  |
|                                                                                                    |                              |

10. Selecione o botão **OK**, consulte **8**, para concluir.

### 5.4.4.1.2 Nova Conexão do Telefone Celular

Realize este procedimento:

1. Verifique se o Bluetooth® e a visibilidade estão ativados no telefone celular.

1

- 2. Abra o Menu Rápido Para obter mais informações, consulte *5.1 Menu Rápido, página 24*
- 3. Selecione (Advanced Settings)
- 4. Selecione a guia **Aplicativos**.
- 5. Selecione o botão 🖬 (Telefone Celular)
- 6. Selecione o botão Conectar Novamente. Consulte

| Generalidades Chamadas Mensagens Suporte                                                                                                    |                              |
|----------------------------------------------------------------------------------------------------|------------------------------|
| Conectar ao Telefone Celular                                                                                                    |                              |
| Você pode conectar a um Telefone Celular utilizando o<br>Bluetoch. Ative o Bluetocht em seu telefone e selecione<br>Conectar ao Telefone Celular. | Conectar ao Telefone Celular |
| Status de Conexão                                                                                                    |                              |
| Telefone celular indisponível.                                                                                                    |                              |
| Tentativa de reconectar a: Chris sin iPhone quando disponível.                                                                                    |                              |
| Reconectar Remover Telefone                                                                                                    |                              |
| O Bluetooth está ativado. Esta configuração pode ser<br>modificada no I-Series Centro de Controle.                                                | Abrir o Centro de Controle   |

Figura 5.19 Nova Conexão do Telefone Celular

#### 5.4.4.1.3 Desconectar-se do Telefone Celular

Realize este procedimento:

- Abra o Menu Rápido 1. Para obter mais informações, consulte 5.1 Menu Rápido, página 24
- (Advanced Settings) Selecione 2.
- З. Selecione a guia Aplicativos.
- Selecione o botão 🖬 (Telefone Celular) 4.
- Selecione o botão Remover Telefone na guia Geral. Consulte 5.

| Conectar ao Telefone Celular |
|------------------------------|
|                              |
|                              |
|                              |
|                              |
| Abrir o Centro de Controle   |
|                              |

Figura 5.20 Desconectar-se do Telefone Celular

#### Configurações de Telefonia Móvel/Gerais do Bluetooth® 5.4.4.2

#### 5.4.4.2.1 Configurações de Chamadas

Para modificar as configurações das chamadas, siga este procedimento:

1. Abra o Menu Rápido Para obter mais informações, consulte 5.1 Menu Rápido, página 24

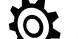

- (Advanced Settings) Selecione
- З. Selecione a guia Aplicativos.

2.

- Selecione o botão 🗖 (Telefone Celular) 4.
- Selecione a guia Chamadas. 5.

#### 5.4.4.2.2 Configurações de Mensagens

Para modificar as configurações das mensagens, siga este procedimento:

- Abra o Menu Rápido 1. Para obter mais informações, consulte 5.1 Menu Rápido, página 24
- (Advanced Settings) 2. Selecione

### 3. Selecione a guia Aplicativos.

- 4. Selecione o botão 🗖 (Telefone Celular)
- 5. Selecione a guia Mensagem.

### 5.4.4.2.3 Registro da Comunicação

Para começar a registrar toda a comunicação com o telefone celular, siga este procedimento:

 Abra o Menu Rápido Para obter mais informações, consulte 5.1 Menu Rápido, página 24

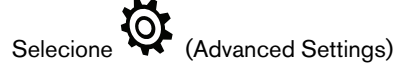

- 3. Selecione a guia Aplicativos.
- 4. Selecione o botão (Telefone Celular)
- 5. Selecione a guia **Suporte**.

### 5.4.5 Minhas Frases

2.

Em Minhas Frases, todas as frases no Histórico de falas podem ser gerenciadas.

|                                                                                                    | My Phrases                                                                                                    | x |
|----------------------------------------------------------------------------------------------------|----------------------------------------------------------------------------------------------------|---|
| Phrase categories:<br>Speech History                                                                                                    | Phrases in selected phrase category:                                                                                                    |   |
| Eating<br>Emergency Calls<br>Entertainment<br>Finances<br>Food                                                                                                    | Can I get extra 0<br>Can I have a taste? 0<br>Can I substitute 0                                                                                                    |   |
| Make an Appointment<br>Medical and Care<br>Phone<br>Places<br>Social - Greetings and Goodbyes<br>Social - Questions<br>Social<br>Thoughts and Feelings<br>Time<br>Travel<br>Weather | Could you cut up my food in small pieces 0<br>do you have any 0<br>I have a reservation under the name 0<br>I need my food pureed, please. 0<br>I need some thickener added to my drin 0<br>I think it's over cooked. 0<br>I think it's under cooked. 0<br>I'd like some more 0<br>I'd like the 0 |   |
| Add Edit                                                                                                    | Add Phrase Edit Phrase Remove Phrase                                                                                                    | - |
| Record Speech History                                                                                                    | OK Cance                                                                                                    | 1 |

A página é dividida em colunas. À esquerda estão as categorias de frases e à direita estão todas as frases de cada categoria.

### 5.4.5.1 Categorias

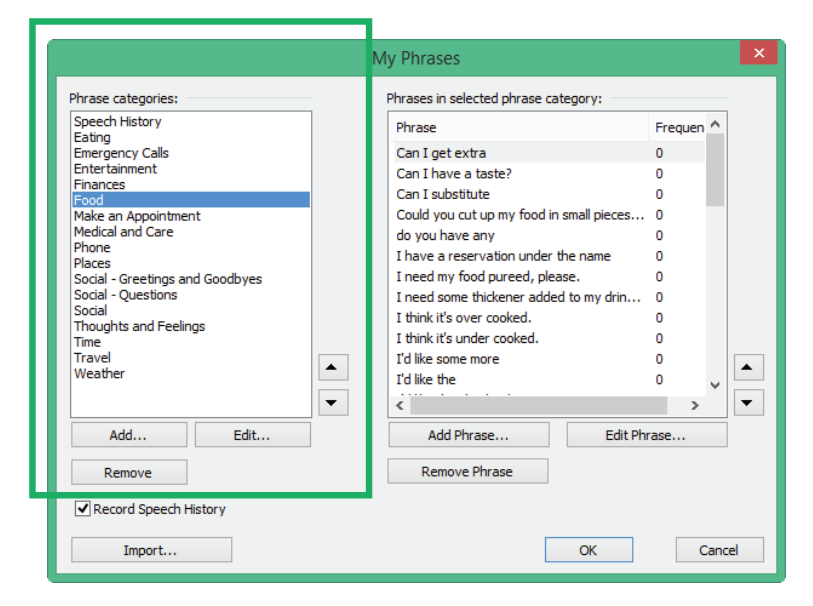

Selecione um dos botões à direita para:

- Adicionar uma nova categoria
- Editar uma categoria existente
- Remover uma categoria

### 5.4.5.2

### Frases

|                                                                                                    | My Phrases                                                                                                    | × |
|----------------------------------------------------------------------------------------------------|----------------------------------------------------------------------------------------------------|---|
| Phrase categories:<br>Speech History<br>Eating<br>Emergency Calls<br>Entertainment<br>Frood<br>Make an Appointment<br>Medical and Care<br>Phone<br>Places<br>Social - Greetings and Goodbyes<br>Social - Questions<br>Social | My Phrases  Phrases  Phrases  Phrase Freque  Can I get extra  Can I get extra  Can I substitute  Can I substitute  Can I | × |
| Thoughts and Feelings<br>Time<br>Travel<br>Weather                                                                                                    | I think it's under cooked. 0<br>I'd like some more 0<br>I'd like the 0<br>Add Phrase Edit Phrase                                                                                                    |   |
| Remove<br>Record Speech History<br>Import                                                                                                    | Remove Phrase OK Cancel                                                                                                    |   |

Selecione um dos botões à direita para:

- Adicionar uma nova frase
- Editar uma frase existente
- Remover uma frase

Também é possível visualizar a frequência com que a frase foi utilizada procurando na coluna Frequência do lado direito

|                                                                                                    | My Phrases                                                                                                    |                                                                                 | ×  |
|----------------------------------------------------------------------------------------------------|----------------------------------------------------------------------------------------------------|---------------------------------------------------------------------------------|----|
| Phrase categories:<br>Speech History<br>Eating<br>Emergency Calls<br>Entertainment<br>Finances<br>Food<br>Make an Appointment<br>Medical and Care<br>Phone<br>Places<br>Social - Greetings and Goodbyes<br>Social - Questions<br>Social | My Phrases Phrases in selected phrase category: Phrase Can I get extra Can I have a taste? Can I substitute Could you cut up my food in small pieces. do you have any I have a reservation under the name I need my food pureed, please. I need some thickener added to my drin I their the sum candrad | Frequen ^<br>0<br>0<br>0<br>0<br>0<br>0<br>0<br>0<br>0<br>0<br>0<br>0<br>0<br>0 | ×  |
| Thoughts and Feelings<br>Time<br>Travel<br>Weather                                                                                                    | I think it's over cooked.<br>I think it's under cooked.<br>I'd like some more<br>I'd like the                                                                                                    |                                                                                 | •  |
| Add Edit                                                                                                    | Add Phrase Edit P                                                                                                    | irase                                                                           |    |
| Remove                                                                                                    | Remove Phrase                                                                                                    |                                                                                 |    |
| Record Speech History                                                                                                    |                                                                                                    |                                                                                 |    |
| Import                                                                                                    | ОК                                                                                                    | Cano                                                                            | el |

### 5.4.5.3 Gravar histórico de falas

Gravar histórico de falas - marque a caixa para ativar. Grave e salve suas conversas para acesso rápido e fácil a palavras e frases faladas anteriormente.

|                                                                                                    | My Phrases                                                                                                    | ×   |
|----------------------------------------------------------------------------------------------------|----------------------------------------------------------------------------------------------------|-----|
| Phrase categories:                                                                                                    | Phrases in selected phrase category:                                                                                                    | 1   |
| peech insuity<br>Eating<br>Emergency Calls<br>Entertainment<br>Finances<br>Food<br>Make an Appointment<br>Medical and Care<br>Phone<br>Places<br>Social - Greetings and Goodbyes<br>Social - Questions<br>Social - Questions<br>Social - Questions<br>Social - Thoughts and Feelings<br>Time<br>Travel<br>Weather | Phrase     Frequent       Can I get extra     0       Can I have a taste?     0       Can I substitute     0       Could you cut up my food in small pieces     0       Could you cut up my food in small pieces     0       I have a reservation under the name     0       I need my food pureed, please.     0       I need some thickener added to my drin     0       I think it's over cooked.     0       I think it's under cooked.     0       I dilke the     0 | •   |
| Add Edit                                                                                                    | Add Phrase Edit Phrase                                                                                                    | ]   |
| Remove                                                                                                    | Remove Phrase                                                                                                    |     |
| Record Speech History                                                                                                    |                                                                                                    |     |
| Import                                                                                                    | OK Can                                                                                                    | cel |

# 5.5 Backup, Importar e Exportar Conjuntos de Páginas

### 5.5.1 Backup de seus Dados e Conjuntos de Páginas

É **extremamente** importante fazer backup dos Conjuntos de Páginas e dados **personalizados** do usuário (contatos, frases, configurações etc.)

Lembre-se de fazer o backup sempre que realizar modificações importantes em um Conjunto de Páginas do usuário. Isso **poupará tempo** e salvará as páginas **pessoais do usuário**, se houver necessidade de reinstalação!

Para fazer o backup

1. Abra o Menu Rápido

Para obter mais informações, consulte 5.1 Menu Rápido, página 24

- 2. Selecione (Advanced Settings)
- 3. Selecione a guia Configurações do Usuário.
- 4. Selecione o botão (Importar/Exportar), o qual abre um assistente para auxiliá-lo.
- 5. Selecione Exportar configurações e dados selecionados

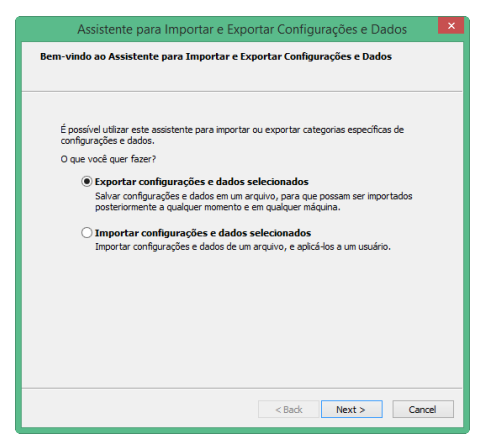

- 6. Selecione Avançar
- 7. Selecione Exportação padrão

A exportação padrão em geral é suficiente, e irá coletar todos os conjuntos de páginas, configurações, sons gravados, frases, contatos, dicionários e configurações de gramática do usuário.

- 8. Selecione Avançar
- 9. Em seguida, nomeie o arquivo geralmente o nome do usuário.
- Escolher onde salvar o backup é importante. Recomendamos gravá-lo em outro computador, um dispositivo de memória externo tipo USB ou um CD. Isso significa que suas configurações e seus dados estão guardados em segurança e prontos para a importação, se houver necessidade.

### 5.5.2 Exportar seus Conjuntos de Páginas e Dados

Para **Exportar** as páginas do usuário e as configurações para usá-las em outro computador ou dispositivo de comunicação, siga as etapas em 5.5.1 Backup de seus Dados e Conjuntos de Páginas, página 50.

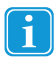

2.

Verifique se salvou o backup em um pen drive USB.

# 5.5.3 Importar seus Conjuntos de Páginas e Dados

### Para importar o backup

1. Abra o Menu Rápido Para obter mais informações, consulte *5.1 Menu Rápido, página 24* 

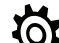

Selecione 😽 (Advanced Settings)

- 3. Selecione a guia Configurações do Usuário.
- 4. Selecione o botão (Importar/Exportar), o qual abre um assistente para auxiliá-lo.

5. Selecione Importar configurações e dados selecionados

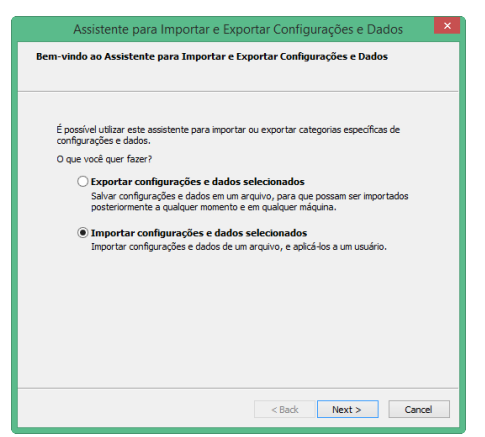

- 6. Execute a operação **Procurar** no local dos arquivos a serem importados. Os arquivos podem estar no CD ou no dispositivo de memória utilizado para armazenar ou transferir os arquivos.
- 7. Selecione Importação Completa.
- 8. Agora pode-se decidir a qual usuário aplicar estes Conjuntos de Páginas e configurações
  - um usuário existente
  - um usuário novo
- 9. Se necessário, é possível alterar usuários mais tarde.

# 6 Editar Botão

Use a Ferramenta Editar Botão para modificar rapidamente o conteúdo de um botão. Para modificar vários botões ao mesmo tempo ou para edição avançada, use a Exibição de Edição. Para obter mais informações, consulte 7 *Modo de Exibição de Edição, página 59* 

Para modificar um botão em uma página, siga estas etapas:

- 1. Abra o Menu Rápido Para obter mais informações, consulte *5.1 Menu Rápido, página 24*
- 2. Selecione o botão (Editar Botão).

Todos os botões que podem ser editados serão marcados com um quadro vermelho

3. Selecione o botão para modificar.

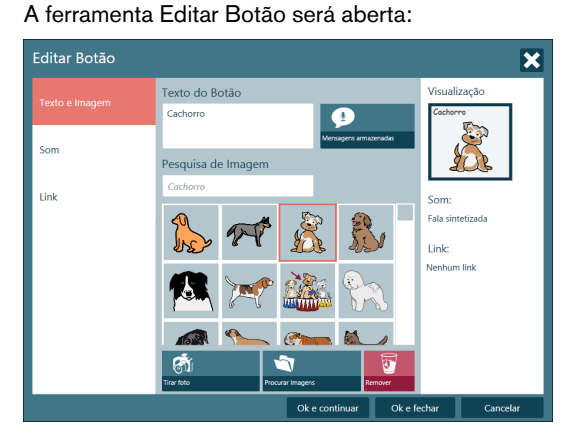

- 4. As seguintes operações podem ser realizadas na guia **Texto e Imagem** 
  - Modificar/adicionar o texto do botão
  - Para adicionar uma mensagem guardada, selecione o botão mações, consulte 6.1 Mensagens guardadas, página 55.
  - Pesquisa de imagens
    - Para tirar uma foto, selecione o botão (Tirar foto).
    - Para pesquisar uma imagem, selecione o botão

(Procurar Imagens).

- Para remover a imagem, selecione o botão

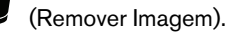

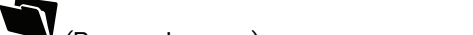

(Mensagem guardada). Para obter mais infor-

5. As seguintes operações podem ser realizadas na guia Som

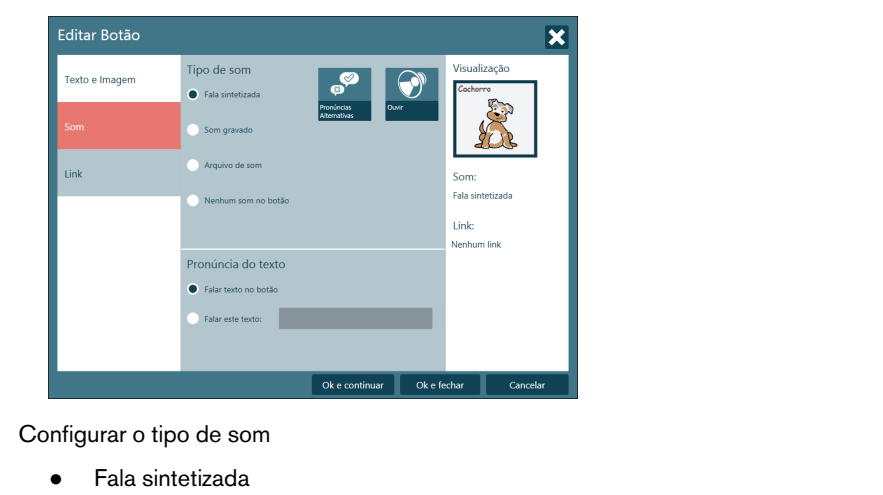

- Para modificar as pronúncias, selecione o botão (Pronúncias Alternativas).
- Som gravado
  - Para gravar um som, selecione o botão 🧸 (Gravar Som).
  - Para ouvir o som gravado, selecione o botão 🖤 (Ouvir).
- Arquivo de som
  - Para procurar o som desejado, selecione o botão 🔷 (Procurar som).
- Sem som no botão
  - Para retirar o som do botão, selecione a opção Nenhum som no botão

Configurar texto para falar

- Selecione "Falar texto no botão" para falar o texto contido no botão
- Selecione "Falar este texto:" e escreva o texto que será falado quando o botão for selecionado.
- 6. As seguintes operações podem ser realizadas na guia Link

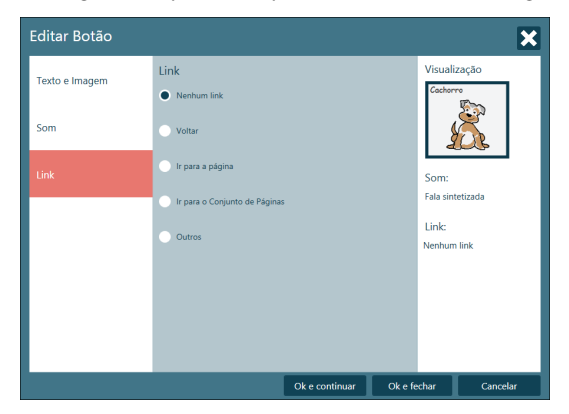

Nenhum link

- Se uma seleção tiver de ficar na mesma página ou Conjunto de Páginas, selecione a opção Nenhum link \_
- Voltar
  - Se a seleção do botão retornar o usuário para a página ou Conjunto de Páginas anterior, selecione a opção \_ Voltar
- Ir para a página
  - Para ir para uma página no mesmo Conjunto de Páginas, selecione a opção Ir para a Página e selecione a página para ir.
- Ir para o Conjunto de Páginas
  - Para ir para um novo Conjunto de Páginas, selecione a opção Ir para o Conjunto de Páginas e o botão

(Procurar Conjuntos de Páginas)

- Outros .
  - Para acessar mais opções de link, selecione a opção Outros e selecione uma ação do menu suspenso. \_

#### 6.1 Mensagens guardadas

Com as Mensagens guardadas, o usuário pode importar suas mensagens ou frases gravadas. Há uma função em myTobiiDynavox.com onde é possível gravar e armazenar mensagens e frases com sua voz, e exportar as mensagens guardadas e importálas para o Communicator 5.

#### Importar mensagens guardadas 6.1.1

Para importar Mensagens guardadas para o Communicator 5, siga este procedimento.

1. Abra o Menu Rápido. Para obter mais informações, consulte 5.1 Menu Rápido, página 24

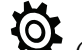

Selecione (Advanced Settings)

Selecione a guia Som. З.

2.

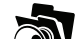

- Bibliotecas de Sons. Selecione 4
- 5. Selecione o botão Novo... Botão

| Name       | Path                                                           | New     |
|------------|----------------------------------------------------------------|---------|
| Sono Primo | C:\Program Files (x86)\Tobil\Sono Suite\Sono Primo\Communicato | E dit   |
|            |                                                                | Remove  |
|            |                                                                | Explore |
|            |                                                                | ▲<br>▼  |

6. Verifique se a opção Importar um arquivo zip com as mensagens guardadas foi selecionada.

| New Sound Library                                                                                                    |  |
|----------------------------------------------------------------------------------------------------|--|
| What do you want to do?                                                                                                    |  |
| Import a zip file with banked messages<br>Choose this option to import a collection of recorded messages.                          |  |
| Select a folder containing sound files<br>Choose this option if you want to use files that are already stored on<br>your computer. |  |
|                                                                                                    |  |
|                                                                                                    |  |
| // Back Next >> Finish Cancel                                                                                                    |  |

Selecione o botão Próximo>>.

7. Nomeie a nova Biblioteca de Sons.

| Import a | zip file with banked messages                              |
|----------|------------------------------------------------------------|
| Name:    | My Banked Messages                                         |
| Path:    | C:\Users\mwa\Downloads\Banked Messages 2016_09_25.z Browse |
|          | ✔ Add Messages to My Phrases                               |
| The sel  | acted archive contains 3 file(s) of type way, mp3 or wma.  |
|          |                                                            |
|          |                                                            |

- 8. Localize o arquivo a ser importado.
- 9. Marque a caixa de seleção **Adicionar mensagens às minhas frases** para adicionar as mensagens importadas diretamente a Minhas frases.
- 10. Selecione o botão Próximo >>.
- 11. Selecione o botão Concluir quando a importação terminar.

| New Sound Library ×                                        |
|------------------------------------------------------------|
| Import a zip file with banked messages                     |
|                                                            |
| In total 3 file(s) of type wav, mp3 or wma were extracted. |
|                                                            |
| <back next="">&gt; Finish Cancel</back>                    |

12. A Biblioteca de Sons importada será exibida na lista.

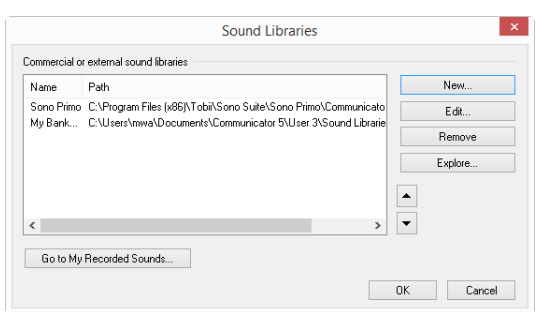

13. Selecione **OK** para Advanced Settings.

### 6.1.2 Adicionar uma mensagem guardada

- 1. Vá para o Conjunto de Páginas que deseja editar.
- Abra o Menu Rápido Para obter mais informações, consulte 5.1 Menu Rápido, página 24
- 3. Selecione o botão (Editar Botão).

Todos os botões que podem ser editados serão marcados com um quadro vermelho

4. Selecione o botão para modificar. A ferramenta Editar Botão será aberta:

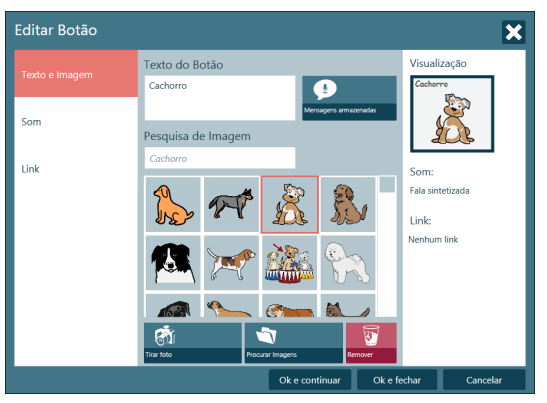

Figura 6.1 Botão existente

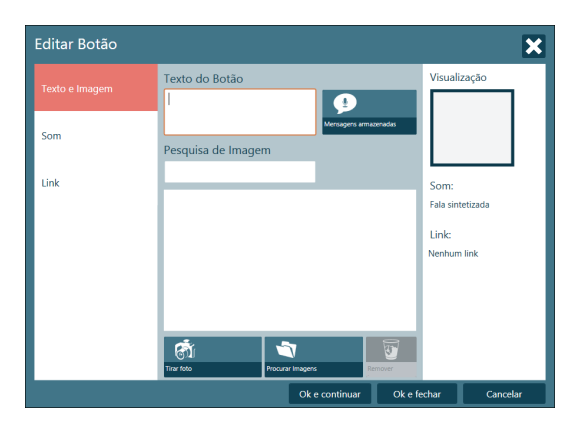

Figura 6.2 Novo botão

5. Escreva o texto que deve estar visível no botão no campo Texto do botão.

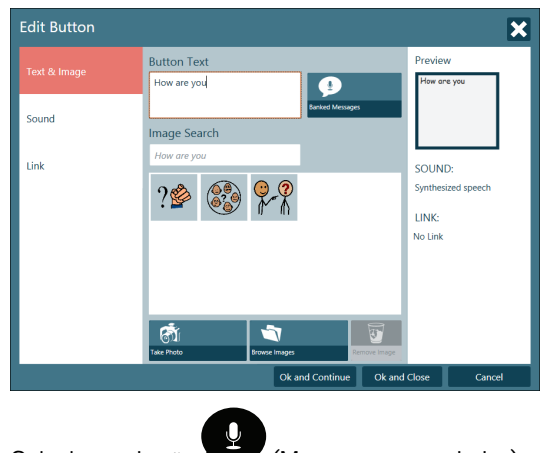

- 6. Selecione o botão (Mensagens guardadas).
- 7. Selecione sua mensagem na lista. A lista é filtrada de acordo com o que foi escrito na janela Texto do botão.

| Banked Mess | ages        |   |          | ×          |
|-------------|-------------|---|----------|------------|
| Filter:     | How are you |   |          |            |
| How are yo  | u           |   | My Recor | ded Sounds |
|             |             |   | Sound    | Libraries  |
|             |             |   |          |            |
|             |             | C | Insert   | Cancel     |

- 8. Selecione o botão **Inserir**.
- 9. Selecione o símbolo que irá junto com a mensagem, se necessário.

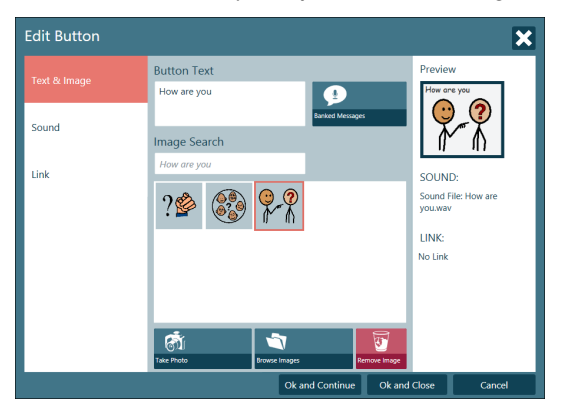

- 10. Selecione:
  - OK e continuar para salvar o botão e selecionar um novo botão para editar.
  - OK e fechar para terminar.

# 7 Modo de Exibição de Edição

O Modo de Exibição de Edição é "**modo de design**" do programa, e permite a edição de botões e de páginas ou a **criação de novas** páginas. Os botões não executarão qualquer ação ou som etc. quando pressionados. É possível alterar todas as **configurações** nesse modo de exibição.

Para acessar o Modo de Exibição de Edição

- Vá para o Menu Rápido, consulte a seção 5.1 Menu Rápido, página 24, e selecione o botão (Editar conjunto de páginas).
- Pressionando as teclas **Shift+F5** no teclado ao mesmo tempo.

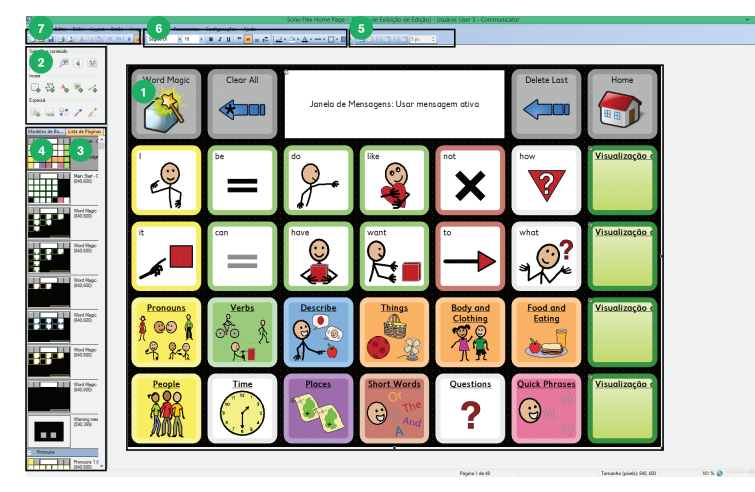

Figura 7.1 Modo de Exibição de Edição

- 1. Área de trabalho ou janela de edição: Onde suas páginas são criadas/editadas.
- 2. Ferramentas de Edição: Ferramentas especiais que facilitam a criação de páginas acrescente botões, links, texto, imagens etc.
- Lista de Páginas: Uma visualização de todas as páginas do conjunto. Clique com o botão direito nesta opção para acessar as configurações de página.
- 4. Modelos de Botão: Uma listagem de modelos úteis de botões prontos.
- 5. Ferramenta Grade: Aplica o layout da grade automaticamente a todos os botões da página.
- 6. Configurações de aparência do botão: mude um botão visualmente forma, cor, bordas etc.
- 7. Barra de Menus: Nesses menus estão disponíveis configurações e ferramentas.

Para mais informações sobre o Modo de Exibição de Edição, consulte a seção Como Fazer Seus Próprios Conjuntos de Páginas em <u>www.TobiiDynavox.com</u> ou <u>www.myTobiiDynavox.com</u>.

# 7.1 Modificação de botões no Modo de Exibição de Edição

- 1. Verifique se está no Modo de Exibição de Edição
- 2. Selecione o botão que deseja modificar.
- 3. Ferramenta de Texto, Imagem ou Som.

Selecione a

Ferramenta (Inserir texto) para modificar o texto.

Ferramenta (Inserir imagens) para modificar a imagem.

- ferramenta (Som) para modificar o som.
- ferramenta (Editar o conteúdo do botão)
   Aqui é possível alterar o Texto do Botão, o símbolo ou imagem e o que o botão "diz" quando pressionado tudo em um só lugar.
- 4. Lembre-se de verificar qual ferramenta está selecionada ao editar os botões. Para clicar em um botão, será necessá-

ria a ferramenta (Selecionar) ou, caso se queira digitar texto, a ferramenta (Inserir texto).

# 7.2 Criação de Novas Páginas e Adição de Botões

# 7.2.1 Criação de Novos Conjuntos de Páginas

Para criar um novo Conjunto de Páginas

- 1. Abra o Menu Rápido Para obter mais informações, consulte *5.1 Menu Rápido, página 24*
- 2. Selecione o botão Criar Novo Conjunto de Páginas), para abrir a caixa de diálogo Novo Conjunto de Páginas

| <u>0</u>                                                                                                    | Novo Conjunto de Páginas            | - D ×           |
|----------------------------------------------------------------------------------------------------|-------------------------------------|-----------------|
| 🧿 tobiidynav                                                                                                    | ox/communicator                     |                 |
| Criar<br>Conjunto de Plaginas<br>conjunto de Plaginas<br>em papel<br>Melic<br>Ublicados<br>Recertemente<br>Meus Conjuntos de<br>Plaginas<br>Precestra | Conjunto de Páginas                 | Página em Grade |
| Visite nossas páginas da web pr                                                                                                    | ra visualizar mais exemplos oriline | OK Cancelar     |

Figura 7.2 Caixa de diálogo de Novo Conjunto de Páginas

- 3. Selecione uma das funções a seguir:
  - Criar...
    - Conjunto de Páginas
    - Conjunto de Páginas em papel
  - Abrir...
    - Utilizados Recentemente
    - Meus Conjuntos de Páginas
    - Conjuntos de Páginas Predefinidos
    - Procurar...

# 7.2.2 Criação de Novos Botões

Na Caixa de Diálogo de Novo Conjunto de Páginas, o usuário pode criar um conjunto de páginas em grade ou livre para a tela ou impressão.

1. Para **desenhar seus próprios botões**: Selecione a ferramenta (Inserir Botão) e adicione botões à sua página arrastando o mouse na diagonal, da parte superior esquerda para a parte inferior direita. Clique e arraste para mover, redimensionar ou remodelá-los.

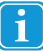

Possível somente nas páginas livres; nas páginas em grade os botões podem ocorrer indiretamente quando a contagem de linha/coluna é especificada.

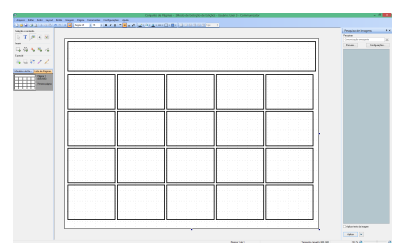

2. Para criar uma grade de botões: Em uma página em branco, selecione a ferramenta Aplicar Grade. Adicione ou re-

ł

mova linhas ou colunas utilizando os ícones próximos.

| 👿 10 рх 💲 | 🔠 🔛 🔜 💌 |
|-----------|---------|
|-----------|---------|

3. Clique e arraste estes botões para aumentar o tamanho ou trocar a posição. Lembre-se de que você também pode copiar um botão de uma página existente e colá-lo em sua página!

|                                                                                                    | (Propile & Inspire)               |
|----------------------------------------------------------------------------------------------------|-----------------------------------|
|                                                                                                    | <br>Consecutive and an experiment |
|                                                                                                    | <br>Dom. Dat                      |
|                                                                                                    |                                   |
|                                                                                                    |                                   |
|                                                                                                    |                                   |
|                                                                                                    |                                   |
|                                                                                                    |                                   |
|                                                                                                    |                                   |
|                                                                                                    |                                   |
|                                                                                                    |                                   |
|                                                                                                    |                                   |
|                                                                                                    |                                   |
|                                                                                                    |                                   |
|                                                                                                    |                                   |
|                                                                                                    |                                   |
|                                                                                                    |                                   |
| Let a let a let a let a let a let a let a let a let a let a let a let a let a let a let a let a let a let a let |                                   |
|                                                                                                    |                                   |
|                                                                                                    |                                   |
|                                                                                                    |                                   |
|                                                                                                    |                                   |
|                                                                                                    |                                   |
|                                                                                                    |                                   |
|                                                                                                    |                                   |
|                                                                                                    |                                   |
|                                                                                                    |                                   |
|                                                                                                    |                                   |

# 7.2.3 Adição de Imagens, Símbolos, Texto ou Sons

<u>^</u>

| Selecior | ne o <b>botão</b> com a ferramenta (Selecionar), e clique em:                    |
|----------|----------------------------------------------------------------------------------|
| •        | T (Inserir Texto)                                                                |
| • F      | Procure a ferramenta (Inserir Imagens)/Símbolos                                  |
|          | Ferramenta (Editar Imagem)                                                       |
| •        | Com a (Imagam) a/au A (Taxta) maia da um alamanta nada sor adicionada a um batão |
| •        | com a comagenitierou (rexio), mais de um elemento pode ser adicionado a um botao |

Ou acesse mais opções de sons/mensagens

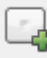

# 7.2.4 Ferramenta Editar Imagem

Com a ferramenta **Editar Imagem**, agora é possível fazer alterações em um símbolo ou imagem. Por exemplo: desenhar, trocar cores, girar, etc.

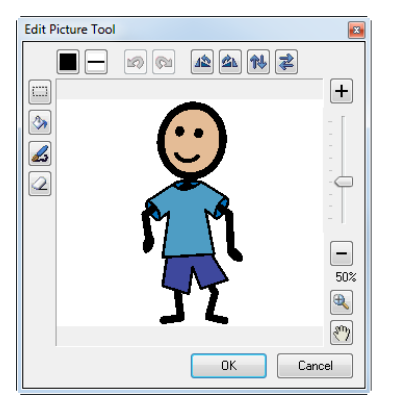

# 7.2.5 Botões - Fundamentos

É possível alterar a cor, largura da borda, formato etc. do botão utilizando os ícones de edição

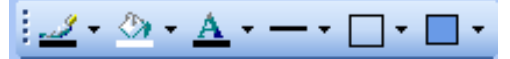

- Para alterar o tamanho de um botão, selecione o botão e arraste a borda até o tamanho desejado.
- Para mover botões: em uma página em grade, arraste o botão que deseja mover para o novo local. O mesmo trocará de lugar automaticamente com o botão existente. Em uma página que não seja de grade, é possível mover botões como desejar, porém estes não trocarão de lugar automaticamente.
- Você pode criar botões de quase tidas as formas com a ferramenta (Polígono). Selecione a ferramenta e clique em cada ponto da forma que deseja criar.
- Pode ser útil ter botões ocultos (para que não seja necessário excluí-los) ou botões não selecionáveis (para tornar os botões visíveis inacessíveis). Os botões não selecionáveis também são excluídos de grupos de exploração. Clique com o botão direito em um botão e selecione Botão, em seguida Oculto ou Não selecionável.
- A ferramenta (Texto Estático) e (Imagens Estáticas) são botões automaticamente **não selecionáveis**, e podem ser utilizados para fins informativos ou decorativos.

# 7.2.6 Adição de novas páginas a um Conjunto de Páginas

Existem duas (2) formas de adicionar uma nova página a um Conjunto de Páginas

- Selecione Página nos menus na parte superior da tela, e em seguida Nova Página.
- Se preferir, clique com o botão direito na página existente da Lista de Páginas e selecione Nova Página. As páginas também podem ser duplicadas ou excluídas nesta seção.

# 7.2.7 Salvar o Conjunto de Páginas

Selecione **Arquivo** e **Salvar**. Se este for um novo conjunto de páginas, será solicitado **nomeá-lo**. Sempre é necessário salválo na pasta **Meus Conjuntos de Páginas** correta do usuário. Por padrão, o nome do usuário é Convidado, exceto se tiver adicionado mais usuários.

# 7.3 Janela de Mensagens

O usuário pode combinar diversos símbolos ou palavras em sentenças em uma **Janela de Mensagens**. A janela de mensagem pode conter tanto mensagens de texto como simbólicas (ou as duas). Existem duas maneiras de criar uma Janela de Mensagens:

- usando as Propriedades da Página
- criando um botão da Janela de Mensagens

### 7.3.1 Uso das Propriedades da Página

- 1. Abra a página onde deseja adicionar uma Janela de Mensagens,
- 2. Selecione Página
- 3. Selecione Propriedades da Página
- 4. Selecione a guia Conteúdo
- 5. Marque a caixa ao lado de Exibir Janela de Mensagens

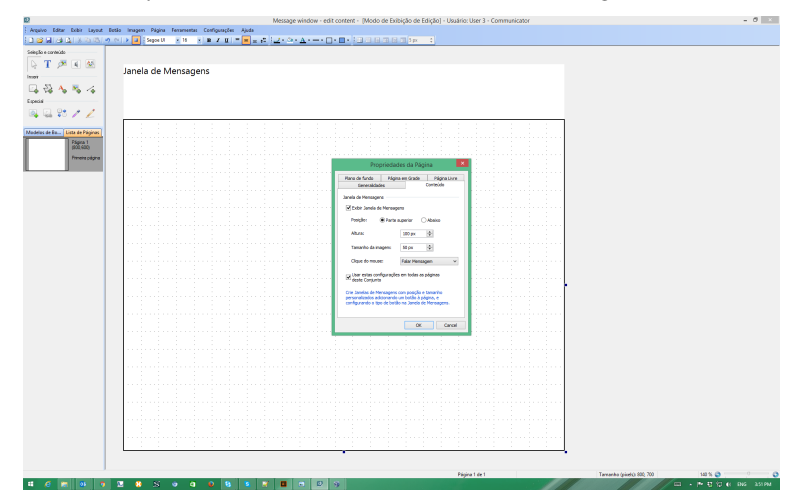

Há outras configurações úteis nesta guia para a Janela de Mensagens:

- **posição**, incluindo (parte superior ou inferior da página)
- tamanho
- ações da Janela de Mensagens
- tamanho dos símbolos ou imagens da Janela de Mensagens
- se estas configurações serão aplicadas em cada página do conjunto.

### 7.3.2 Criação de botões da Janela de Mensagens

1. Abra a página onde deseja adicionar uma Janela de Mensagens

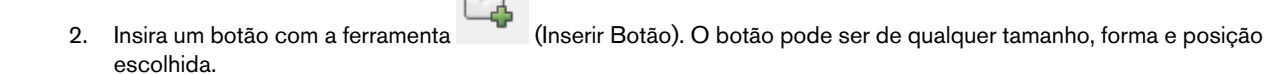

- 3. Na guia **Modelos de Botão**, na seção **Janela de Mensagens**, você irá notar que existem modelos predefinidos de botão.
- 4. Clique em seu botão

5. Selecione a opção desejada da lista de modelos - uma janela de mensagens de **Texto e Símbolos**, ou somente de **Texto**.

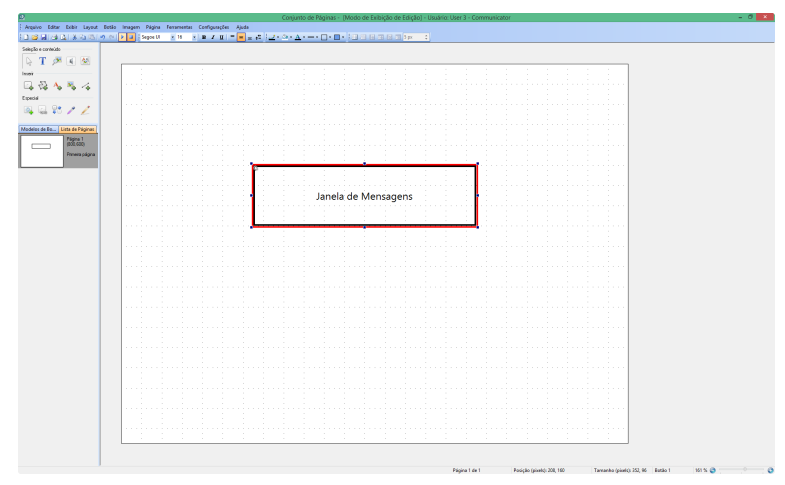

O botão receberá automaticamente uma etiqueta e uma pequena "roda dentada" no canto superior esquerdo, mostrando se tratar de uma Janela de Mensagens.

### 7.3.3 Fazendo funcionar

2.

Após a criação de uma Janela de Mensagens, certifique-se de que os botões de sua página saibam como "se comunicar" com a mesma. Selecione todos os botões que contenham texto ou símbolos e que pretende enviar para a Janela de Mensagens. É mais eficiente selecionar diversos botões de uma só vez (com o mouse comum do Windows e atalhos do teclado).

Na guia **Modelos de Botão**, na seção **Escrever**, existem dois modelos predefinidos de botão. Selecione **Escrever Texto do Botão**. Para testar se estão funcionando, **pressione F5** (para ativar o **Modo de Exibição de Execução**) e clique em um botão.

Para voltar para o Modo de Exibição de Edição.

1. Abra o Menu Rápido Para obter mais informações, consulte 5.1 Menu Rápido, página 24

Selecione o botão (Editar conjunto de páginas).

### 7.3.4 Envio de uma mensagem diferente para a Janela de Mensagens

É possível que a Janela de Mensagens escreva ou pronuncie algo além do que está visível/escrito no botão. É possível selecionar até não ter nenhum texto escrito no botão.

Para alterar o texto enviado para a Janela de Mensagens:

1. Selecione o botão cuja mensagem deseja modificar.

| - 15- | э. | 4 |  |
|-------|----|---|--|
| 14    | çu |   |  |

(Ações e Tipo de Botão Inteligente)

- Selecione Propriedades para abrir a caixa de diálogo de ação do botão Escrever. Nesta seção, é possível escrever o texto alternativo que desejar enviar para a Janela de Mensagens.
- 4. Para alterar o que é pronunciado: Selecione o botão e utilize a ferramenta Som. Esta ação altera o que é pronunciado ao ativar o botão. Para alterar o que é pronunciado pela janela de mensagens: Selecione o botão, vá para as propriedades da ação Escrever e selecione a opção desejada na seção "Ao ler o conteúdo".

2. Selecione a ferramenta

# 7.3.5 Edição do conteúdo da Janela de Mensagens... e muito mais.

Para criar botões que apagam, pronunciam ou movem o cursor dentro de uma mensagem, etc.:

- 1. Crie um novo botão
- 2. Clique com o botão direito no novo botão
- 3. Selecione Ações do Botão.
- Selecione a guia Janela de Mensagens.
   Existe uma lista de ações que podem ser "adicionadas" ao botão tente estas opções poderosas para ver o que fazem.
- 5. Selecione uma ação para ver uma descrição do que faz.
- 6. Selecione Adicionar.

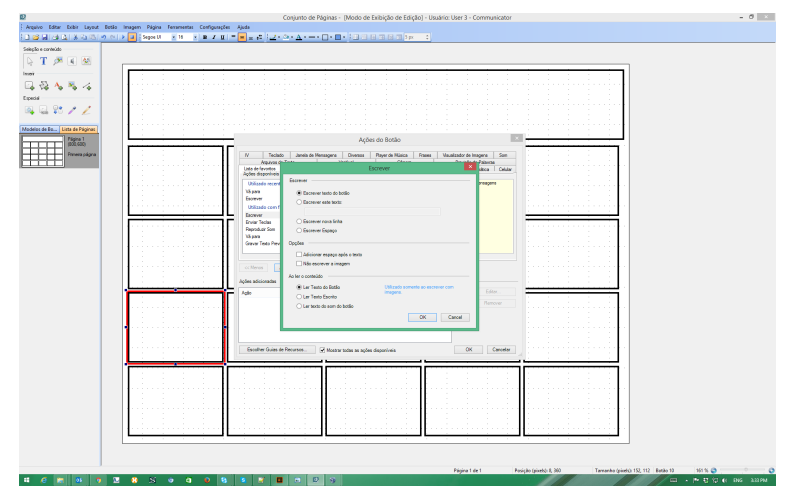

# 7.4 Navegação e Vinculação de Páginas

Caso haja mais de uma página em um Conjunto de Páginas e o usuário deva passar de uma para outra, serão necessários botões que possam ser executados nesses links. Por exemplo, um botão rotulado "Comida" pode criar um link com uma página que contenha todas as comidas favoritas do usuário.

# 7.4.1 Fazendo um Botão de Link

1. Crie todas as páginas em que desejar um link, antes de começar adicionar o link aos botões.

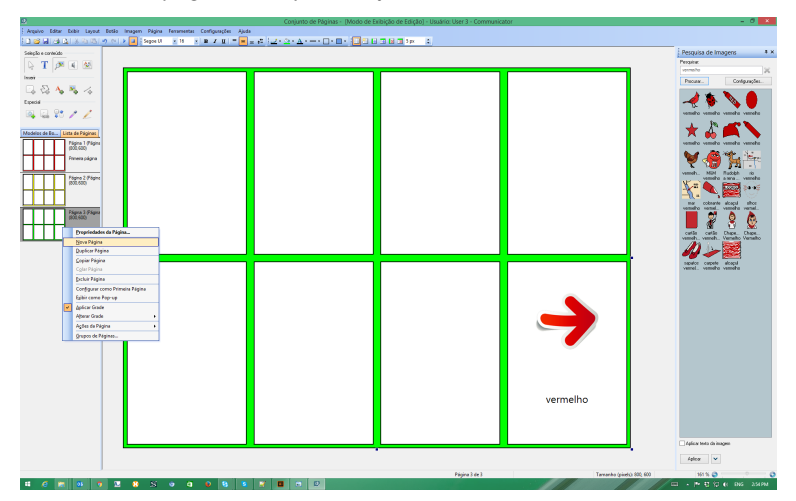

Novas páginas podem ser adicionadas clicando com o botão direito do mouse na **Lista de Páginas**, à esquerda na janela de edição, e selecionando **Nova Página**.

- 2. Selecione o botão que deseja adicionar um link.
- 3. Selecione a ferramenta (Adicionar Links) ou clique com o botão direito no botão
- 4. Selecione Ações do Botão
- 5. Selecione a guia Diversos
- 6. Selecione a opção Ir para

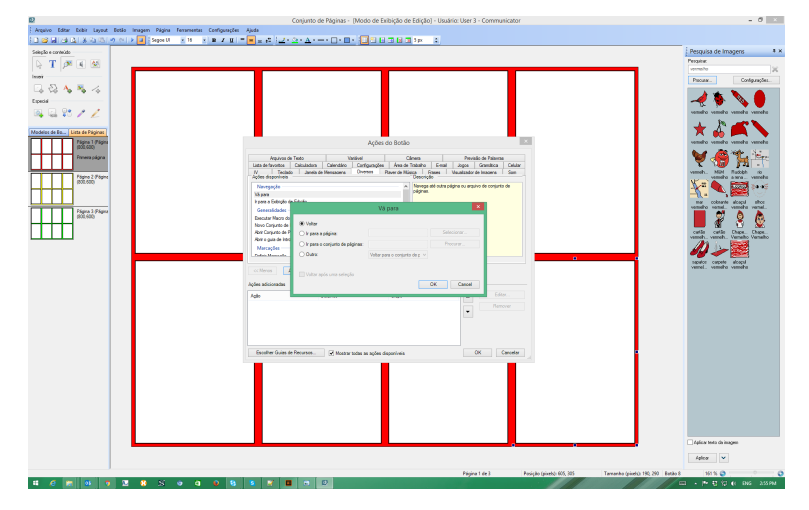

Selecione o botão Selecionar....
 Selecionar o botão Selecionar.... abrirá uma janela com todas páginas desse Conjunto de Páginas para escolher

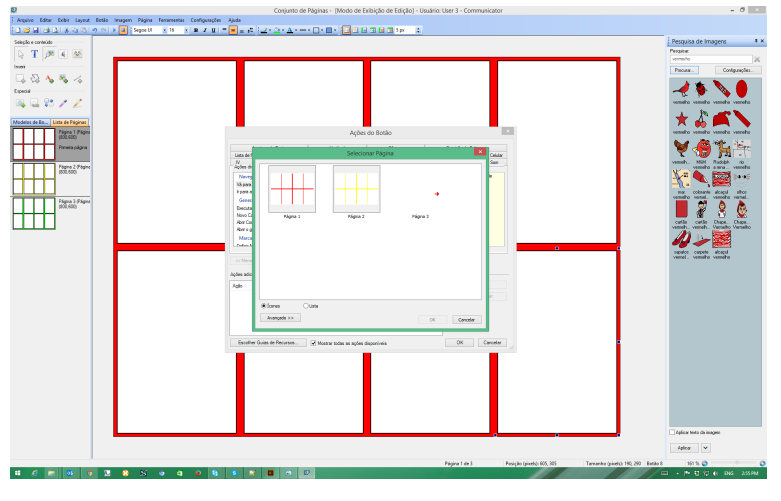

1

Lembre-se de que existem os **Modelos de Botão** também criados para alguns links comuns - consulte a lista à esquerda da janela de edição.

# 7.4.2 Princípios dos Links

Posicionar todos os botões de link de forma consistente em todas as páginas ajuda os usuários a aprender onde esperar os botões de navegação. É possível retirá-los se os usuários tiverem a tendência de selecioná-los por acidente, ou inseri-los em uma posição facilmente acessível, caso deseje navegar com frequência.

Os botões de link podem ter qualquer **aparência** que você desejar, mas pode ser bastante útil ter uma imagem ou texto que indique o conteúdo da página seguinte. Também é possível obter este resultado com a **codificação da cor** - por exemplo, um botão azul de link pode levar a uma página com fundo azul etc.

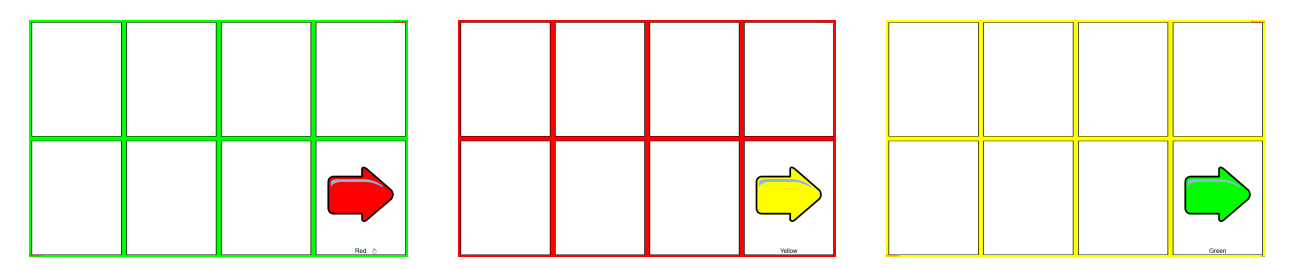

# 7.4.3 Link para outros Conjuntos de Páginas

É possível criar um link para outro **Conjunto de Páginas**, em vez de apenas outra página no **mesmo** Conjunto. Por exemplo, o usuário pode ter uma página inicial, e links para um conjunto de páginas de comunicação, uma página de jogos, um controle remoto etc.

Para qualquer link

1. Selecione o botão que deseja adicionar um link

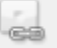

2. Selecione a ferramenta

(Adicionar Links).

- 3. Selecione Ir para o Conjunto de Páginas
- 4. Selecione Procurar para encontrar o Conjunto de Páginas que deseja inserir o link
- 5. Selecione um dos Conjuntos de Páginas predefinidos, ou se tiver criado seus próprios Conjuntos de Páginas, Seus Conjuntos de Páginas criados geralmente estarão localizados na pasta **Meus Conjuntos de Páginas**.

# 7.4.4 Ações ao abrir ou fechar uma página

É possível que determinada ação ocorra sempre que uma Página for aberta ou fechada. Por exemplo, é possível interromper os sons sendo executados quando o usuário sai de uma página.

- 1. Clique com o botão direito na página na Lista de Páginas à esquerda da janela de edição
- 2. Selecione Ações da Página
- 3. Selecione
  - Ações de Abrir da Página
  - Ações de Fechar da Página

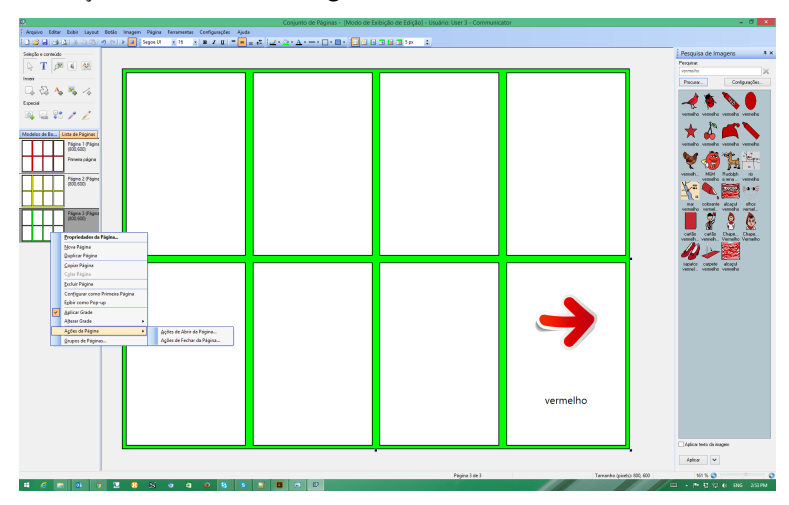

Neste exemplo

- 4. Selecione Ações de Fechar da Página
- 5. Selecione a guia **Som**.
- 6. Selecione Parar Reprodução
- 7. Selecione Adicionar.

Sempre que essa página for fechada (ou seja, quando um botão cria um link para fora dessa página), a execução dos sons será interrompida.

8. Selecione OK

# 7.4.5 Ações ao abrir ou fechar um Conjunto de Páginas

Como na seção 7.4.4 Ações ao abrir ou fechar uma página, página 67, você pode desejar que uma ação ocorra sempre que um novo Conjunto de Páginas for aberto ou fechado. Por exemplo, limpar as mensagens excluídas sempre que o usuário fechar um conjunto de páginas de mensagens de texto.

- 1. Selecione Arquivo
- 2. Selecione Ações do Conjunto de Páginas
- 3. Selecione
  - Ações de Abrir Conjunto de Páginas
  - Ações de Fechar Conjunto de Páginas

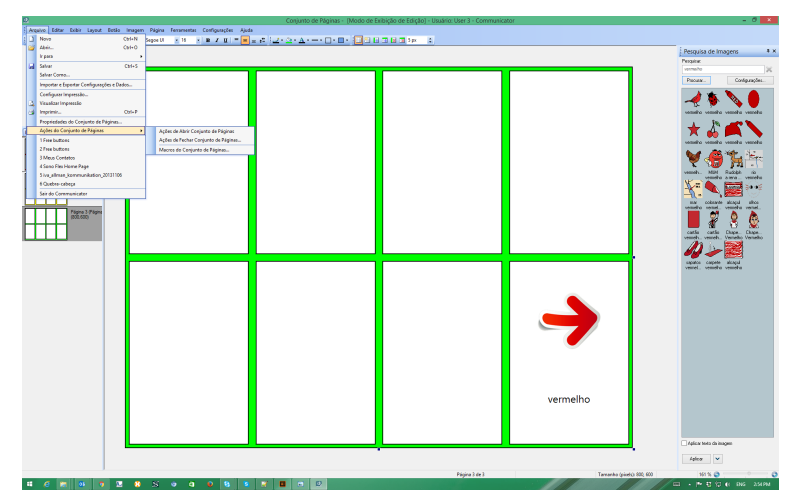

Neste exemplo

- 4. Selecione Ações de Fechar da Página
- 5. Selecione a guia Celular,
- 6. Selecione Limpar Mensagens Excluídas
- 7. Selecione Adicionar.
- 8. Selecione OK

# 7.5 Ações de Botões, Botões Inteligentes e Modelos de Botões

Conhecer os diferentes tipos de botões e como fazê-los e editá-los vai ajudá-lo a aproveitar ao máximo a capacidade do Communicator 5. Depois de criar um novo botão, esta seção vai explicar como fazê-lo FUNCIONAR.

# 7.5.1 Ações do Botão

Quando desejar que um botão faça **algo**, como: escrever ou pronunciar uma mensagem, ir para outra página, abrir outro programa - ou muito mais - em geral adiciona-se uma **ação** ao botão.

- 1. Clique com o botão direito em seu botão
- Selecione Ações do Botão, que abrirá uma janela com todas as ações disponíveis do botão. Analise as diferentes guias e algumas das ações que um botão pode executar! Por exemplo, um botão pode abaixar o volume do computador.
- 3. Selecione a guia **Player de Música**.
- 4. Selecione **Volume**.

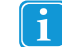

Observe a **explicação** à direita da ação.

### 5. Selecione Adicionar.

Este procedimento abre uma janela onde é possível escolher quanto aumentar ou abaixar o volume.

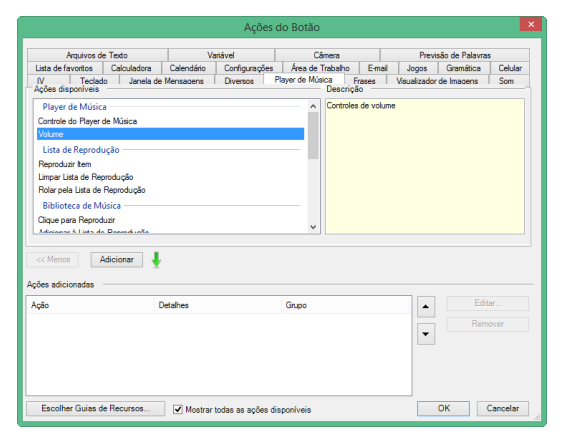

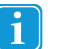

É possível **adicionar várias ações** a um botão e controlar a **ordem** em que ocorrem, com as setas para cima ou para baixo, localizadas à direita da janela Ações Adicionadas.

### 7.5.2 Botões Inteligentes

Botões Inteligentes são os que possuem **recursos adicionais** pré-programados. Por exemplo, ao criar um jogo da Memória, é possível fazer um botão que **já** saiba como verificar se dois botões iguais foram selecionados consecutivamente.

Para isto, são utilizados os Botões Inteligentes prontos - um dos quais é o "Item Correspondente".

- 1. Para criar um botão inteligente
  - Clique com o botão direito em um botão e selecione Tipo de Botão Inteligente
  - Selecione seu botão, e selecione a ferramenta

(Tipos e Ações de Botão Inteligente), e em seguida Alterar.

2. Selecione a guia **Jogos** 

### 3. Selecione Item do Match.

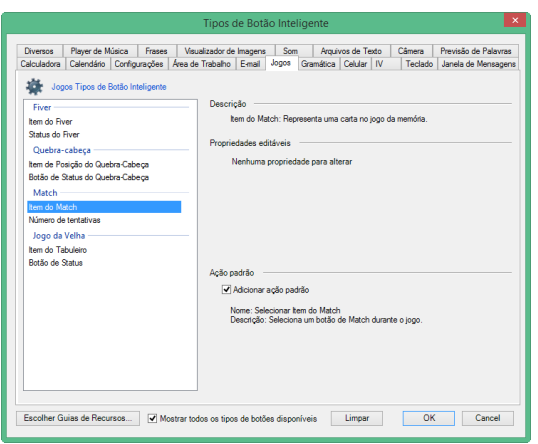

### 4. Selecione OK

Seu botão agora é um Botão Inteligente - ou seja, contém várias informações, mas é muito simples de criar!

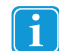

Analise as diferentes guias e alguns dos Botões Inteligentes que podem ser criados!

# 7.5.3 Modelos de Botões

Algumas das **Ações de Botões** e **Botões Inteligentes** mais utilizados foram **predefinidos** e estão disponíveis na lista de Modelos de botões

Para usar Modelos de Botões

- 1. Selecione seu botão, verificando se a ferramenta (Selecionar) está ativada antes de escolher o botão.
- 2. Na lista Modelos de Botões

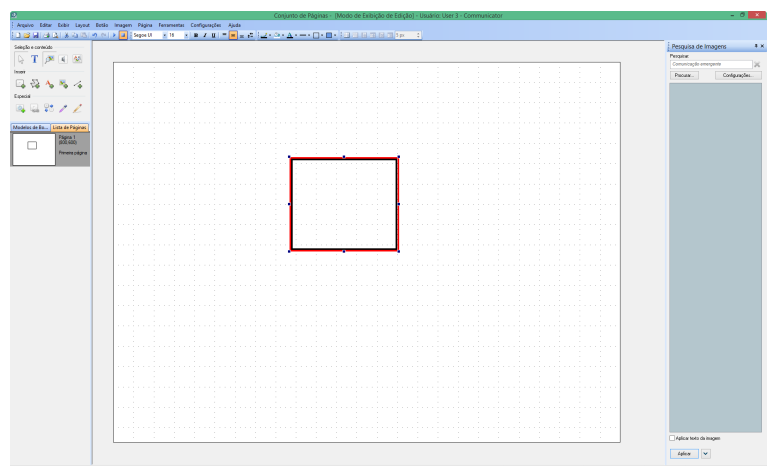

Selecione o que deseja aplicar (por exemplo, Escrever Texto no Botão - que envia o texto para a Janela de Mensagens).

Muitos modelos adicionarão uma etiqueta ao botão para indicar a seleção feita.

- 3. Para ajustar as propriedades disponíveis (como se enviar o texto no botão, ou uma mensagem diferente na Janela de Mensagens), clique duas vezes no botão
- 4. Selecione a ação aplicada
- 5. Selecione **Propriedades**.

|     | -      | _   | _ |  |
|-----|--------|-----|---|--|
| - 1 | $\sim$ |     | - |  |
| - 1 |        |     | ~ |  |
| - 1 |        | - 5 |   |  |
| - 1 |        |     |   |  |
|     |        |     |   |  |

Caso haja propriedades ajustáveis, uma janela com mais opções será aberta.

| Αςõe                     | es e Tipo de Botão Intelige             | nte                                     |
|--------------------------|-----------------------------------------|-----------------------------------------|
| po de Botão Inteligente  |                                         |                                         |
| Nenhum, este é um bo     | otão comum.                             | Alterar                                 |
|                          |                                         |                                         |
| ções                     |                                         |                                         |
| ções<br>Ação             | Detalhes                                | Grupo                                   |
| ções<br>Ação<br>Escrever | Detalhes<br>Texto do botão              | Grupo<br>Janela de Mens                 |
| ções<br>Ação<br>Escrever | Detalhes<br>Texto do botão<br>Adicionar | Grupo<br>Janela de Mens<br>Propriedades |

# 7.6 Hotspotting

No Hotspotting, os botões são criados ao redor de áreas de interesse em uma foto. Os botões possuem o formato do objeto na foto. Quando esses botões são selecionados, uma mensagem pode ser reproduzida. Esta é uma ótima maneira de fazer fotos interativas, álbuns ou livros de história.

- 1. Crie uma nova página, selecione Página Livre para a Tela.
- 2. Selecione Página/Propriedades da Página/Guia Plano de Fundo.
- 3. **Procure a foto** que deseja usar. Quando a foto for selecionada, se tornará o plano de fundo onde é possível posicionar botões.
- 4. Selecione a **Ferramenta Polígono** e "desenhe" em torno dos objetos de interesse na foto. Clique em diversos pontos ao redor de cada objeto, criando o formato do botão de sua escolha. Clique duas vezes para completar o formato.
- Para tornar os botões transparentes e ver o objeto na foto, vá para as Ferramentas de Aparência dos Botões e selecione Transparente na cor do plano de fundo. Também é possível alterar a largura e cor da borda utilizando estas ferramentas.
- 6. Para adicionar uma **mensagem** a um botão, primeiro **selecione o botão** em que deseja falar uma mensagem. Em seguida, selecione a **Ferramenta de Som**.
- 7. Nesta seção é possível escolher utilizar a Fala Sintetizada, Som gravado ou Arquivo de Som. Também é possível administrar seus arquivos de som gravados e configurações do Lembrete Auditivo na seção.
  - Se selecionar **Fala Sintetizada**, o texto escrito no botão será pronunciado. Se preferir, pode inserir uma **mensagem** diferente marcando a opção **Falar este texto** e escrevendo sua própria mensagem. Se selecionar **Som Gravado**, o Tobii Communicator irá procurar um som gravado com o mesmo nome que o texto do botão. Caso não haja correspondências de sons, pode-se reverter para a fala sintetizada, conforme indicado pela opção da caixa de seleção.

Também é possível procurar o arquivo de som que deseja que o botão reproduza.

- 8. Para criar uma segunda página, vá para Página/Nova Página.
- 9. Repita as etapas 2 e 3 para adicionar uma foto diferente ao plano de fundo.
- 10. Repita as etapas 4 a 7 para adicionar botões, mensagem e som.
- 11. Repita a etapa 8 para adicionar mais páginas ao Conjunto de Páginas.

- 12. Volte para a primeira página e crie um botão que irá ligar com a segunda página. Neste exemplo o botão é verde, em formato de seta, que indica que irá para uma nova página.
- 13. Selecione o novo botão, em seguida a Ferramenta de Link/Ir para Página/Selecionar, escolha a segunda página e então OK. Na segunda página, pode-se criar um botão que retorne à primeira página. É possível copiar o botão de link e colá-lo na segunda página. Desta vez, o botão deve ligar com o primeiro Para obter mais informações sobre Navegação e Link entre páginas, consulte a seção 7.4 Navegação e Vinculação de Páginas, página 65.
- 14. Para Salvar alterações, selecione Arquivo/Salvar como ou o ícone Salvar. Em geral será solicitado salvar este conjunto de páginas em Meus Conjuntos de Páginas. Se salvar seus conjuntos de páginas aqui, estes serão exibidos na guia Meus Conjuntos de Páginas na guia Visualizar Páginas Predefinidas na Página de Boas-Vindas.
## tobiidynavox

Copyright ©Tobii AB (publ). As ilustrações e especificações não são aplicáveis obrigatoriamente aos produtos e serviços oferecidos nos diferentes mercados locais. As especificações técnicas são sujeitas a alteração sem aviso prévio. Todas as demais marcas registradas pertencem aos seus respectivos proprietários.

## Suporte para o Dispositivo Tobii Dynavox

Obter Ajuda Online Vide a página de Suporte específica do dispositivo Tobii Dynavox. que informações atualizadas sobre os problemas, dicas e truques relacionados ao produto. A página de Suporte está disponível em: <u>www.TobiiDynavox.com</u>ou <u>www.myTobiiDynavox.com</u>.

Entre em contato com o representante de vendas ou revendedor Em caso de dúvidas ou problemas relacionados ao produto, entre em contato com o representante de vendas ou revendedor autorizado da Tobii Dynavox para obter auxilio. O revendedor está mais familiarizado com suas configurações pessoais e poderá auxiliá-lo com dicas e treinamentos do produto. Os dados para contato estão disponíveis em <u>www.TobiiDynavox.com/contact</u>